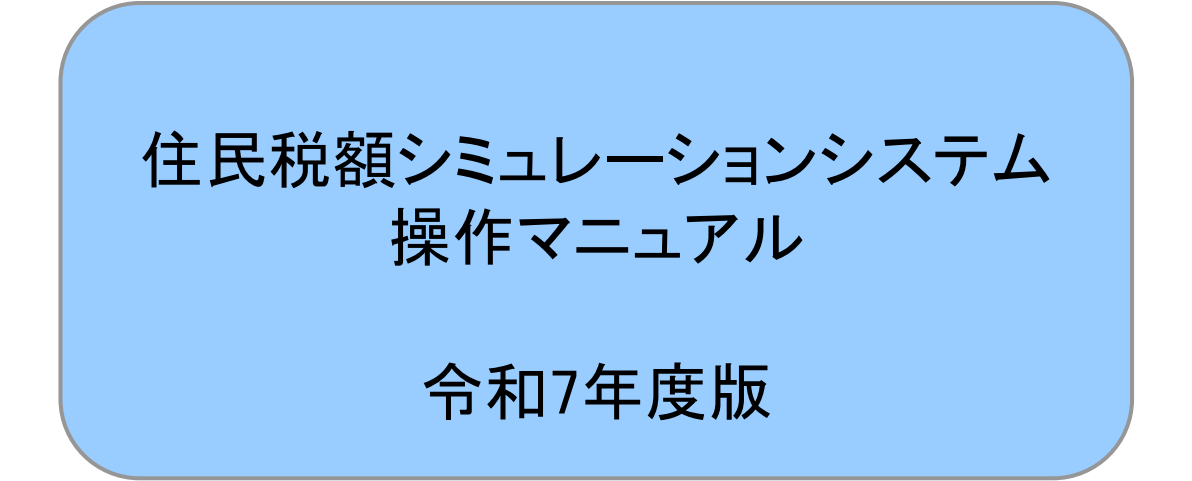

# はじめに

本書では住民税額シミュレーションシステムをご利用いただく際の基本的な流れ、 注意事項等についてご説明します。

# 次

目

2

# 1 ご利用の流れ

| 1–1 | 給与収入のみの方     | <br>1  |
|-----|--------------|--------|
| 1-2 | 年金収入のみの方     | <br>8  |
| 1–3 | 収入・控除がなかった方  | <br>13 |
| 1–4 | 上記以外の方       | <br>14 |
| 1–5 | 退職された方       | <br>32 |
| そ   | の他           |        |
| 2-1 | 様式ダウンロード     | <br>34 |
| 2-2 | ふるさと納税額の上限目安 | <br>35 |

#### 1-1 給与収入のみの方

「給与収入のみの方」では、給与所得の源泉徴収票をお持ちでそれ以外の入力情報がな い方の住民税額を計算することができます。

また、入力内容を反映した住民税申告書を作成することができます。

| 【メニュー画〕                                   | 面】                                                                              |                                                                                                    |
|-------------------------------------------|---------------------------------------------------------------------------------|----------------------------------------------------------------------------------------------------|
| <b>参</b> 調布市<br>Chofu City                | あなたの                                                                            | 個人住民税がいくらになるか試算できます                                                                                                    |
| 主なご利用方法<br>源泉樹収票の内容や所得                    | 等の状況を入力していただくと個                                                                 | 人住民税(市民税・都民税)の税額が対算できます。                                                                                                    |
| 利用例                                       |                                                                                 |                                                                                                    |
| ふるさと納税について、<br>す。<br>税額試算後、「税額試算          | 自己負担額の2,000 円を除いた全部<br>師の内訳」の「寄附金税額控除欄」                                         | 頃が住民税及び所得税から控除されるふるさと納税額の <u>目安</u> を試算することができま<br>で確認できます。                                                                                 |
| PDFファイル閲覧ソフト<br>発生することがありま<br>さい。また、以前のAc | ヽがAdobe Acrobat Reader DCでない<br>す。 事象が発生した場合は作成した<br>Jobe Acrobat Readerをお使いの場合 | い場合、申告書の印字内容がずれる、ドロップダウンのボタンが印刷される等の事象が<br>EPDFファイルを一度保存して、ファイルをAdobe Acrobat Reader DCで開き直してくだ<br>合は <b>最新パージョンC</b> をダウンロード・インストールしてください。 |
| -ב <b>ـ</b> ـــ                           |                                                                                 |                                                                                                    |
| 計算したい年度・生年                                | 月日を入力し、以下のボタンから入                                                                | カページへ進んでください。                                                                                                    |
| 試算したい年度                                   | (                                                                               | ◆和7年度(令和6年中収入)                                                                                                    |
| 申告される方の生年月                                |                                                                                 | 2 年 月 日                                                                                                    |
| 給生                                        | 取入のみの方                                                                          | ③<br>給与所得の源泉徴収票を基に税額試算、住民税申告書作成ができます。<br>※ふるさと納税額の目安を試算できます。                                                                                |
| 年金                                        | 定収入のみの方                                                                         | 公的年金等の源泉徴収票を基に税額試算、住民税申告書作成ができます。<br>※ふるさと納税額の目安を試算できます。                                                                                    |
| 収入・                                       | 控除がなかった方                                                                        | 課税される収入がなかった方の住民税申告書作成ができます。                                                                                                    |
|                                           | -記以外の方                                                                          | 複数の資料を基に税額試算、住民税申告書作成ができます。<br>※ふるさと納税額の目安を試算できます。                                                                                          |
| <u>ل</u> ة                                | B職された方                                                                          | 退職金に対する税額が試算できます。                                                                                                    |

- ① 税額を計算したい年度を選択します。
- ② 申告される方の生年月日を入力します。
- 3 「給与収入のみの方」ボタンを押します。

く留意事項>

- 「申告される方の生年月日」を入力することで以下を判定しています。

  - 未成年かどうか 65歳以上かどうか
- 「給与収入のみの方」は給与所得の源泉徴収票3枚分まで情報を入力することがで きます。4枚以上源泉徴収票をお持ちの場合は以下のいずれかの方法で入力してく ださい。
  - 4枚目以降の情報を3枚目に合算する
  - 「上記以外の方」から入力を行う

|                               |                                                                            |                          |                |                                                     |               |                           |         |                                |             | 令                     | 和                                                                                   | 6         | 年      | 分            |        |            | ł                   | 給-                                                                                                    | ₽Ī                                                                                       | <b>沂</b>                   | 得                       | の                               | 源,                   | 良省           | 贁収                                         | 墂                                 |                                  |                           |      |                     |             |
|-------------------------------|----------------------------------------------------------------------------|--------------------------|----------------|-----------------------------------------------------|---------------|---------------------------|---------|--------------------------------|-------------|-----------------------|-------------------------------------------------------------------------------------|-----------|--------|--------------|--------|------------|---------------------|----------------------------------------------------------------------------------------------------|------------------------------------------------------------------------------------------|----------------------------|-------------------------|---------------------------------|----------------------|--------------|--------------------------------------------|-----------------------------------|----------------------------------|---------------------------|------|---------------------|-------------|
| 支をうる                          | 幸<br>(1)                                                                   | 4<br>†                   | 住所又は居所         |                                                     |               |                           |         |                                |             |                       |                                                                                     |           |        |              |        |            |                     |                                                                                                    |                                                                                          |                            | (受給<br>(個)<br>(役第<br>氏。 | 合者番 <sup>(</sup><br>(香号)<br>(フリ | <b>デ</b> )<br>ガナ)    |              |                                            |                                   |                                  |                           |      |                     |             |
|                               |                                                                            | 種                        |                | 另                                                   | J             |                           |         | 内                              | 支           | : 拉                   | 金                                                                                   | 额         | i      | 9            | 給与     | 与所<br>(1   | 得招<br>1912          | 記除後<br>控除行                                                                                                 | の金<br>(k)                                                                                | 額                          | 19<br>所                 | 得控                              | 除の額                  | (の合          | 計額                                         | 调内                                | 東泉                               | 徵                         | 収利   | 兑額                  | <b></b>     |
| 源泉)<br>の有:<br>                | ) 控制<br>新<br>1<br>1<br>1<br>1<br>1<br>1<br>1<br>1<br>1<br>1<br>1<br>1<br>1 | (除刘<br>)<br>(<br>1       | 象看<br>(<br>;会f | · 偶者<br>主有<br>· · · · · · · · · · · · · · · · · · · | 等0            | 老人                        |         |                                | 配<br>(<br>控 | 偶 ()<br>特 ()          | 者 ) ) 额                                                                             | 円生命       | 特      | 9 定 人 の技     | 控() 一能 |            | 対 9 個               | (書を内)                                                                                                    | 2 税 税 税 税 税 税 税 税 税 税 税 税 税 税 税 税 税 税 税                                                  | 族<br>の<br>従<br>人<br>地<br>勝 | 数<br>)<br>(保険料          | その他人「                           | 16<br>扶持<br>定人<br>余額 | 数未満族<br>5数 人 |                                            | <b>降</b> (称)<br>(特)<br>(年)<br>(年) | 害 者 の<br>人を除く<br>別<br>人<br>E借入金号 | 数<br>。)<br>そ(<br>、<br>事特別 | の他人  | 非居住者<br>である<br>親族の募 |             |
| 命保<br>金額の<br>宅<br>部<br>の<br>P | 険内 入除剤                                                                     | 1の 家類                    | 住宅村            | 新星の 信別用 入地                                          | 1 - 11 金宗て 金安 | Ē                         |         |                                | P           |                       | 生<br>(金<br>(金<br>開<br>日<br>日<br>日<br>日<br>日<br>日<br>日<br>日<br>日<br>日<br>日<br>日<br>日 |           |        | 年年           |        | j          | 護 医<br>健 険 金  <br>目 | 5. <u>傑</u><br>[4]<br>[1]                                                                                  | 住物居住物居                                                                                   | と借入<br>(1回目<br>5日<br>(1回目) |                         | 新個<br>(保留)<br>の <u>4</u>        | (年金)<br>第一章          |              | と借入金<br>年末残日<br>(1回日)<br>と借入金<br>を<br>まず発言 | 〒1<br>帯                           | 旧個人年<br>保険料<br>の金額               | æ                         |      |                     | न<br>म<br>म |
| 源泉別除御                         | · )) 象                                                                     |                          | フリ<br>氏        | 可能者<br>ガナ)<br>名                                     | i<br>         |                           |         |                                |             | G                     | 01)<br>01)                                                                          |           | 区<br>分 |              |        |            | 配偶合計                | 者の<br>所得                                                                                                   |                                                                                          | (20) #                     | )<br>円                  | 国<br>保服<br>の<br>其 瑞士            | 5年金<br>2科等<br>金額     |              | (2回目)                                      | FI<br>FI                          | 旧長期<br>保険料の<br>所得金               | 損害<br>)金額<br>2額           |      |                     | -           |
| 空亲讨象扶黉親族                      | 1<br>2<br>3<br>4                                                           |                          | フ氏人リ氏人リ氏人リ氏    | ガ 名 番 ガ 名 番 ガ 名 番 ガ 名 垂 ガ 名                         |               |                           |         |                                |             |                       |                                                                                     |           |        |              |        | 16歳未満の扶養親族 | 1 2 3 4             | <ul> <li>(フリ氏</li> <li>個人</li> <li>(フリ氏</li> <li>(フリ氏</li> <li>(フリ氏</li> <li>(フリ氏</li> <li>(フリ氏</li> </ul> | ガナ)<br>名<br>番<br>ガナ)<br>名<br>番<br>ガナ)<br>名<br>番<br>ガナ)<br>名<br>番<br>ガナ)<br>名<br>番<br>ガナ) |                            |                         |                                 |                      |              |                                            | 区分 区分 区分                          |                                  |                           | 考)   | /                   |             |
| 未成年                           |                                                                            | 外国                       |                | 書 亏<br>死<br>亡<br>退                                  | 災害            | 乙<br>欄                    |         | 本人特                            | が開          | :害者<br>その             | 寨                                                                                   |           | ひとり    | 勤労学          |        |            |                     | 144 🔨                                                                                                    | <b>田</b> 守<br> 途就                                                                        | ・<br>遇職                    |                         |                                 |                      |              | 受                                          | 給者                                | 「生年                              | 月日                        |      |                     |             |
| 者                             |                                                                            |                          | •              | 職                                                   | -10"          |                           | _       | 190                            |             | 他                     | 98<br>(                                                                             | 1         | 親<br>~ | É            |        | Ŕ          | 撒                   | 退職                                                                                                    | 年<br>(                                                                                   |                            | 月                       | Ħ                               |                      |              | 元号                                         |                                   | -+                               | 年                         | 月    | F                   | -           |
| 芝 弘 眷                         |                                                                            | 個人<br>注<br>住<br>又<br>氏名  | 番人 所()所 又()    | マは<br>号<br>所)<br>在地<br>は名称                          |               |                           |         |                                |             |                       |                                                                                     |           |        |              |        |            |                     |                                                                                                    |                                                                                          | 右詰                         | で記載                     | してく                             | ださい。                 | )<br>(電話     | 舌)                                         |                                   |                                  |                           |      |                     |             |
| うて 給与 湯合・・                    | - <b>山</b><br>い<br>い<br>イ                                                  | 介言<br>入金<br>、<br>、<br>「齢 | 観適 がおう         | (支<br>用」<br>別間                                      | 可け 払い 言志の     | +所<br>金額<br>チェ・<br>活<br>ま | 子  カク該親 | 全都<br><b>850</b><br>かをつ<br>当族が | 調力のけるい。     | 整 <br><b>円を</b><br>てく | 空除<br>図 <u>え、</u><br>ださ(                                                            | _次0<br>小。 | )। व   | " <i>1</i> 1 | かの     | )要f        | ‡(こ)                | 該当了                                                                                                    | 「る場                                                                                      |                            | 〔給与                     | 所得                              | の源泉                  | 徵収到          | 票の所行                                       | 导金                                | 額調整                              | 控除翻                       | 湏欄(こ | 記載が                 | ある          |

# 【給与収入のみの方画面(2/3)】

| 寄附金税額控除に関する事項 ⑤                                                                                                  |     |       |
|----------------------------------------------------------------------------------------------------|-----|-------|
| 都道府県・市町村または特別区に対する寄附金支払額(ふるさと納税<br>(特例控除対象))<br>※税額試算をすると税額試算結果に「自己負担額の2,000円を除いた全<br>額が控除されるふるさと納税額の目安」が表示されます。 | 0円  |       |
| 住所地の共同募金会、日本赤十字社(住所地の支部)、都道府県・市<br>町村または特別区に対する寄附金支払額(特例控除対象外)                                                   | 0円  |       |
| 条例指定の寄附金支払額(住所地の条例で指定されている機関に寄附したもの)                                                                             |     |       |
| 都道府県                                                                                                    | 0円  |       |
| 市町村または特別区                                                                                                    | 0円  |       |
| ふるさと納税ワンストップ特例制度                                                                                                 | 未適用 | 寄附金入力 |
| 源泉徴収票2枚目以降・所得控除を入力する場合はこちら                                                                                       |     |       |
| 給与所得の源泉徴収票2枚目                                                                                                    |     |       |
| 支払金額                                                                                                    |     | 円     |
| 源泉徵収税額                                                                                                    |     | 円     |
| 社会保険料等の金額                                                                                                    |     | 円     |
|                                                                                                    |     |       |
| 給与所得の源泉徴収票3枚目                                                                                                    |     |       |
| 支払金額                                                                                                    |     | 円     |
| 源泉徴収税額                                                                                                    |     | 円     |
| 社会保険料等の金額                                                                                                    |     | 円     |
|                                                                                                    |     |       |

| 【柏与収入のみの万画面(3/3)】  |               |   |
|--------------------|---------------|---|
| 所得金額から差し引かれる金額 (5) |               |   |
| 社会保険料控除            | 0円 社会保険料控除入力  |   |
| 小規模企業共済等掛金控除       | 0円 小規模共済等控除入力 |   |
| 生命保険料控除            | 0円 生命保険料控除入力  |   |
| 地震保険料控除            | 0円 地震保険料控除入力  |   |
| 寡婦、ひとり親控除          | 0円 寡婦ひとり親控除入力 |   |
| 勤労学生、障害者控除         | 0円 勤労学生・障害者入力 |   |
| 配偶者控除              | 0円            |   |
| 配偶者特别控除            | 0円 配偶者情報入力    |   |
| 扶養控除               | 0円 扶養情報入力     |   |
| 雜損控除               | 0円 維損控除入力     |   |
| 医療費控除              | 0円 医療費控除入力    | ≈ |
| ⑥税額試算              | 申告書作成 🖸       |   |

【給与収入のみの方画面(3/3)】

- ④ 給与所得の源泉徴収票を見ながら情報を入力します。
- ⑤ 源泉徴収票、保険料関係書類、控除証明書等を基に情報を入力します。
- ⑥ 入力が完了したら「税額試算」ボタンを押します。

く留意事項>

- 「ヘルプ」リンクをクリックすることで「ヘルプ画面」が表示されます。
   入力時にご参照ください。
- ・2枚目以降の源泉徴収票情報と源泉徴収票にない項目を入力する場合は、「源泉徴 収票2枚目以降・所得控除を入力する場合はこちら」ボタンを押してください。
   入力欄及び詳細入力画面遷移ボタンが表示されます。
- ・詳細入力画面については「1-4 上記以外の方」と同様です のでそちらをご参照ください。
- ・「ページトップ」に戻る場合は「 🛛 」をクリックしてください。
- 「メニュー画面」に戻る場合は「メニュー」リンクをクリックしてください。
   ブラウザの「戻る」機能は利用できません。

| ▼ イソ. ホエ | ミニーシックティック  |     |  |
|----------|-------------|-----|--|
|          | 1 = T ' E ¥ | 노프미 |  |
|          | au로i        |     |  |

| 税額試算結果                 |         |         |          |
|------------------------|---------|---------|----------|
| 算出税額 🕜                 |         |         |          |
| 税額                     | 市民税     | 所得割額    | 0円       |
|                        |         | 均等割額    | 0円       |
|                        | 都民税     | 所得割額    | 0円       |
|                        |         | 均等割額    | 0円       |
|                        | 森林環境税(国 | 兑)      | 0円       |
|                        | 年税額     |         | 0円       |
| 充当・委託納付後年税額            |         |         | 0円       |
|                        |         |         |          |
|                        | 戻る      | 申告書作成 🛛 | 8        |
|                        |         |         |          |
| 税額試算の内訳                |         |         |          |
| 総所得金額                  |         |         |          |
| 総所得金額                  |         |         | 0円       |
| 総所得金額等                 |         |         | 0円       |
| 合計所得金額                 |         |         | 0円       |
| 所得から差し引かれる金額           |         |         |          |
| 基礎控除                   | 控       | 除額      | 430,000円 |
| 所得控除額合計                |         |         | 430,000円 |
| •                      |         | (中略)    |          |
| 住民税と所得税の人的控除の表         | É<br>T  |         |          |
| 基礎控除                   |         |         | 50,000円  |
| 人的控除の差の合計              |         |         | 50,000円  |
| 年齡判定 令和6年(2024年)12月31日 | 現在      |         |          |
| 申告される方の年齢・生年月          | B       | 31歳     | 平成5年5月5日 |
|                        |         |         |          |

- ⑦ 入力内容を基に計算した住民税額が表示されます。
- ⑧ 入力内容を印字した住民税申告書を作成する場合は「申告書作成」ボタンを押します。

く留意事項>

「給与収入のみの方画面」で入力した内容は「税額試算の内訳」に表示されます。
 入力内容を変更したい場合は「戻る」ボタンで「給与収入のみの方画面」に戻っていただき、「給与収入のみの方画面」で変更後に「税額試算」ボタンを再度押すことで、「税額試算結果画面」に反映されます。
 (画面を閉じると入力情報がクリアされます)

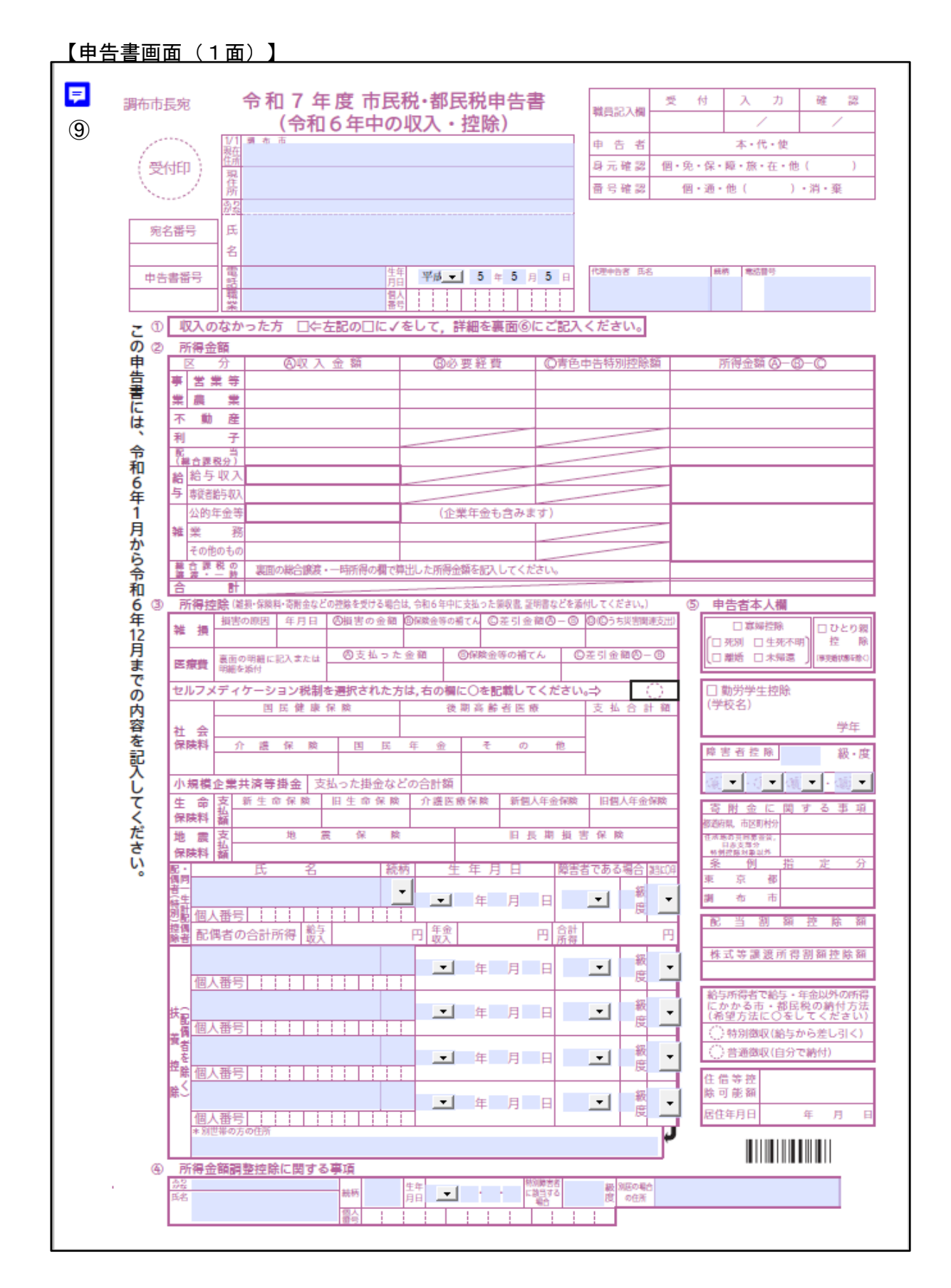

【申告書画面(2面)】

| 1.         | 씨자             | の方の扶養          | を受けて   | いた。               |                    |                    |                  |                             |                                                          |                                                                    |                |                                         |                  |               |                |            |
|------------|----------------|----------------|--------|-------------------|--------------------|--------------------|------------------|-----------------------------|----------------------------------------------------------|--------------------------------------------------------------------|----------------|-----------------------------------------|------------------|---------------|----------------|------------|
|            |                | 氏名             |        |                   |                    |                    |                  |                             |                                                          | 生年月                                                                | 1日 🦷           | ・大・昭・平                                  | F                | -             | 1.1            |            |
|            |                |                | 調布市で同  | ie 🗆              | 同居                 |                    |                  |                             |                                                          | 電話種                                                                | 盻 (            | )                                       |                  | -             |                |            |
|            | 配偶             |                |        | 住                 | 所                  |                    |                  |                             |                                                          |                                                                    |                | . *                                     | 市内に家             | 屋敷:           | がある配           | 偶者         |
|            | 百              | 住所など           | 市外在住   |                   | 調布市内               | 9で、令和7年<br>5時2歳(貫言 | :1月1日和<br>【- 計約金 | 航在居住し<br>む) 日子              | ている住所<br>の他 (北京                                          | 50000T                                                             | ,              | $\left[ \right]$                        | に対しては            | a, 均<br>が調    | 等割(年<br> 税されま  | 税額         |
|            |                |                | 18/164 | ″   •             | 配偶者の               | 他区市町村で             | の令和74            | 年度個人住                       | 日税の課程                                                    | いた。<br>観光況につい                                                      | ι\τ<br>Πerenan | $\overline{}$                           | (地方税法)           | 294条          | 第1項第2          | 2号)        |
|            | 配              | 5550k          |        |                   | HISKOCK.           | 方体合的空口的            | 1                |                             | (20)(27)-3                                               |                                                                    |                | 1. +. 122.3                             | E. 4             |               |                |            |
|            | 四百             | 内石             |        |                   |                    |                    |                  | 80-11'3                     |                                                          | 1447                                                               | , H            |                                         | 1. 11            |               |                |            |
| 2          | <b>外</b><br>その | 11日所<br>(11日日) | りめの方   | 日下部               | の該当                | オス飛号(              | COERT            | 1                           | 6話留ち                                                     |                                                                    | )              |                                         | _                |               |                | $ \square$ |
| ٤.         | (1) 遺          | 族年金            | [2     | 1ak [*8]<br>) 障害3 | ,の <u>政日</u><br>F金 | y む田ら(<br>()       | 3) 生活係           | <u>にして</u><br>護             |                                                          | 'o/<br>(4)休算                                                       | 种              |                                         | (5) 預8           | 疗金            |                |            |
|            | (6) ₹          | の他(昨年の         | D生活状況を | 記入し               | てくださ               | (N <sub>0</sub> )  |                  |                             |                                                          |                                                                    |                |                                         |                  |               |                | Л          |
| 合与         | 収入             | の内訳            |        |                   |                    | ⑧東業                | •不動の             | Ê•雄司                        | 話得 (2                                                    | 心的在:                                                               | 全生い            | 141) 17                                 | 聞する              | 东西            | ī              |            |
| 日能         | などの            | 給与収入のお         | ある方で,源 | 泉徴収               |                    | 「行行の種類             | - 支払者<br>        | 生 ##//<br>手の「名称<br>是マけぶ     | 行及び                                                      | 収入                                                                 | 金額             | 0                                       | 要 経 費            | 青             | 。<br>色申告特级     | 刘拉除翻       |
| 1.9960.    | /8/01/3        | 約 日数           | 月      | 給                 |                    |                    | 104718           | 1500 1877                   | 12483 97                                                 |                                                                    |                | 円                                       |                  | B             |                | 円          |
|            |                | 13             |        |                   | 13                 |                    |                  |                             |                                                          |                                                                    |                |                                         |                  |               |                |            |
|            |                |                |        |                   | -                  |                    |                  |                             |                                                          |                                                                    |                |                                         |                  |               |                |            |
|            |                |                |        |                   |                    | (配当所<br>(配当所得)     | 得に関す<br>支払る      | 「る事項(<br><sup>皆の「名称</sup>   | 分離課税                                                     | 分の配当                                                               | 前得を            | 申告される                                   | <u>る方は,別i</u>    | 紙をこ           | 「利用くだ          | さい。)       |
|            |                |                |        |                   | _                  | の 種 類<br>利益の配当     | 「法人書             | 汚又は所                        | 在地」等                                                     | 又仏唯                                                                | L 年 F          | J HX /                                  | 入 並 創            | B             | 10 Z 1         | e pa<br>Fi |
|            |                |                |        |                   | -                  | ***                | 6                |                             |                                                          |                                                                    |                |                                         |                  |               |                | _          |
|            |                |                |        |                   |                    | その他                |                  |                             |                                                          |                                                                    | •              | 171.61                                  | 15-17-16 (- 75   | _             |                |            |
|            |                |                |        |                   | _                  | 60.40 A            | and the second   | 0± 51                       | C-600                                                    |                                                                    |                | しまれ                                     | 日所得税業            |               |                |            |
|            |                |                |        |                   | -                  | (区分)               | 議渡・<br>種目        | — <b>時</b> 月<br>(AQ入:       | 11号<br>6額 (18)2                                          | -<br>-<br>-<br>-<br>-<br>-<br>-<br>-<br>-<br>-<br>-<br>-<br>-<br>- | 鮮引金額の          | 0-0000000000000000000000000000000000000 | 训护验题             | 所得;           | 余額 (Q-         | -@)        |
|            |                |                |        |                   |                    | 総の<br>合論           |                  |                             |                                                          |                                                                    |                |                                         | Ø                |               |                |            |
| t          | 与              | 等              |        |                   |                    | 長期                 |                  |                             |                                                          | di                                                                 | 半のとまは          |                                         | 0                |               |                |            |
| 2 8        | 金              | <u>85</u>      |        |                   | н                  | - bə               | ±507             | 5円(〇の金)                     | 観が50万円                                                   | までのときは                                                             | 1 <b>〇</b> の金額 | ) 譲渡の特別授                                | (1)<br>(時間は、0)短り | × 1/2<br>氡 0長 | —<br>第の難に差し    | 引きます。      |
| 4          | 5 1            | 5              |        |                   |                    | <b>①</b> 事業        | 税に関              | する事                         | 項                                                        |                                                                    |                |                                         |                  |               |                |            |
| b8         | 人番号又           | 1              |        |                   | -                  | 非課税商               | 所得等              | i <del>s</del> in           | 得金ू                                                      |                                                                    | 月蘇             | (資産の構造制)                                | 構成の任何            | ŧ.            | 損失職, 被災損       | 失難(白)円     |
| 5          | 所在地            | 2              |        |                   | _                  | 我益源算の特徴            | 期間前の             |                             |                                                          |                                                                    | 月前白            | 中の開(鷹)                                  | 菜間拍・             | 廃止            | 月              | в          |
|            | 電話             | ( )            | -      |                   |                    | 个则匠                | 所有               |                             | 他                                                        | 都 道                                                                | 府但             | の事う                                     | 隆所等              | 5             |                |            |
| 事業         | 専従             | 者に関す           | る事項    |                   |                    |                    |                  |                             | 16                                                       | BP AE                                                              | 113 215        | 0, 4, 3                                 | 12 171 33        |               |                |            |
|            | 氏              | 名              |        | 統柄                |                    | 生年                 | 月日               |                             |                                                          | 個人                                                                 | 番号             |                                         | 従事月数             | 専行            | ¥者給与()         | 空除)額       |
|            |                |                |        |                   | 明·大·               | 昭·平·令              | 1                | ÷                           |                                                          |                                                                    |                |                                         |                  |               |                | B          |
|            |                |                |        |                   | 明·大·               | 昭·平·令              | -                | 1                           |                                                          |                                                                    |                | <u> </u>                                |                  |               |                |            |
|            |                |                | •      | 「「「「」」            | 税における              | 青色申告の承             | 認の有無             | 承認あり                        | )·承認)                                                    | 3L                                                                 | 合<br>37 一      | it<br>tert                              | 額                |               |                |            |
| <b>去</b> 療 | 實控             | 除の明細           | 書 '医   | 痕を知               | マリプと)              | 5」・ 「新             | 机院等.             | 128                         | にまと                                                      | めて調                                                                | いで             | さます。                                    |                  | 5) (4) a      | りうち生命          | 保険や        |
| (1)医       | 療を受            | けた方の氏名         | 5 (2)彩 | 派・菜               | 局医薬品               | などの名称              |                  | (3) 医狮<br><sub>第 • 治帝</sub> | 間の区分                                                     | ヷ<br>8サービフ                                                         | (4)支払          | いった医療                                   | 町の額              | 社会            | :保険など1<br>しる金額 | で補てん<br>回  |
|            |                |                |        |                   |                    |                    |                  | 新品調入<br>商・治療                | <ul> <li>一その他</li> <li>一 1 小馬保護</li> </ul>               | の医療費                                                               |                |                                         |                  |               |                |            |
|            |                |                |        |                   |                    |                    |                  | 第品調入<br>度・治療                | 日その他                                                     | の <u>医療費</u><br>ミサービス                                              |                |                                         |                  |               |                |            |
|            |                |                |        |                   |                    |                    |                  | 新品調入   康・治療                 | <ul> <li>二その他</li> <li>一 う 漢保</li> </ul>                 | の医療費<br>約サービス                                                      |                |                                         |                  |               |                |            |
|            |                |                |        |                   |                    |                    |                  | 転出線入<br>度・治療                | <ul> <li>一その他</li> <li>一介濃保護</li> </ul>                  | の医療費<br>ミサービス                                                      |                |                                         |                  |               |                |            |
|            |                |                |        |                   |                    |                    |                  | 会議員人<br>度・治療<br>毎日週1        | <ul> <li>し その他</li> <li>一 介護保護</li> <li>口 その他</li> </ul> | <ul> <li>の医療質</li> <li>約サービス</li> <li>の医療費</li> </ul>              |                |                                         |                  |               |                | _          |
|            |                |                |        |                   |                    |                    | 08               |                             | 二 1 1 1 1 1 1 1 1 1 1 1 1 1 1 1 1 1 1 1                  |                                                                    |                |                                         |                  |               |                |            |
|            |                |                |        |                   |                    |                    |                  | 泰島綱入                        | 日その他                                                     | の医療費                                                               |                |                                         |                  |               |                |            |

# ⑨ 必要に応じて青色の項目に情報を入力後、住民税申告書を印刷します。

く留意事項>

・入力した内容が所定の項目に印字された状態で申告書が作成されます。 ・申告書に入力した内容はお使いのPCに保存できます。

#### 1 - 2年金収入のみの方

「年金収入のみの方」では、公的年金等源泉徴収票をお持ちでそれ以外の入力情報がな い方の住民税額を計算することができます。

また、入力内容を反映した住民税申告書を作成することができます。

| 【メニュー画詞                                    | 面】                                                                              |                                                                                                    |
|--------------------------------------------|---------------------------------------------------------------------------------|----------------------------------------------------------------------------------------------------|
| 参調布市 Chofu City                            | あなたの                                                                            | 個人住民税がいくらになるか試算できます                                                                                                    |
| 主なご利用方法                                    |                                                                                 |                                                                                                    |
| 源泉徴収票の内容や所得                                | 等の状況を入力していただくと個。                                                                | 人住民税(市民税・都民税)の税額が試算できます。                                                                                                    |
| 利用例<br>ふるさと納税について、                         | 自己負担額の2.000円を除いた全部                                                              | 動作住民税及び所得税から控除されるふるさと納税額の目安を試算することができま                                                                                                    |
| す。<br>彩顔計管後 「彩顔計管                          | 「の内訳」の「客附全税額均除欄」                                                                | で確認で幸主す。                                                                                                    |
| 10188349712、 1101883497                    |                                                                                 |                                                                                                    |
| PDFファイル閲覧ソフト<br>発生することがあります<br>さい。また、以前のAd | 、がAdobe Acrobat Reader DCでない<br>す。 事象が発生した場合は作成した<br>lobe Acrobat Readerをお使いの場合 | <sup>い場</sup> 合、申告書の印字内容がずれる、ドロップダウンのボタンが印刷される等の事象が<br>EPDFファイルを一度保存して、ファイルをAdobe Acrobat Reader DCで開き直してくだ<br>含は最 <b>新パージョンび</b> をダウンロード・インストールしてください。 |
| メニュー                                       |                                                                                 |                                                                                                    |
| 計算したい年度・生年月                                | 月日を入力し、以下のボタンから入                                                                | カページへ進んでください。                                                                                                    |
| 試算したい年度                                    | (                                                                               | 令和7年度(令和6年中収入) ✓                                                                                                    |
| 申告される方の生年月日                                |                                                                                 | • 年 月 日                                                                                                    |
| 給与                                         | 収入のみの方                                                                          | 給与所得の源泉徴収票を基に税額試算、住民税申告書作成ができます。<br>※ふるさと納税額の <mark>目安</mark> を試算できます。                                                                                  |
| 年金                                         | 収入のみの方                                                                          | ② 20的年金等の源泉徴収票を基に税額試算、住民税申告書作成ができます。<br>※ふるさと納税額の目安を試算できます。                                                                                             |
| 収入・打                                       | 空除がなかった方                                                                        | 課税される収入がなかった方の住民税申告書作成ができます。                                                                                                    |
| Ŀ                                          | 記以外の方                                                                           | 複数の資料を基に税額試算、住民税申告書作成ができます。<br>※ふるさと納税額の目安を試算できます。                                                                                                    |
| 退                                          | 戦された方                                                                           | 退職金に対する税額が試算できます。                                                                                                    |

- ① 税額を計算したい年度を選択します。
- ② 申告される方の生年月日を入力します。
- 3 「年金収入のみの方」ボタンを押します。

く留意事項>

- 「申告される方の生年月日」を入力することで以下を判定しています。

  - 未成年かどうか 65歳以上かどうか
- ・「年金収入のみの方」は公的年金等の源泉徴収票3枚分まで情報を入力することが できます。4枚以上源泉徴収票をお持ちの場合は以下のいずれかの方法で入力して ください。
  - 4枚目以降の情報を3枚目に合算する
  - 「上記以外の方」から入力を行う

| (                         | 大の方 世                                    |                | <u>1/3</u><br>四和 | 3)                                    |       |          |                 |         |      |                       |               |         |      |
|---------------------------|------------------------------------------|----------------|------------------|---------------------------------------|-------|----------|-----------------|---------|------|-----------------------|---------------|---------|------|
|                           | 2403-1-32430                             | ZIGKAR PAR     | A36/(/)          |                                       |       |          |                 |         |      |                       |               |         |      |
| 日年金等の源泉徴収票                | •入刀                                      |                |                  |                                       |       |          |                 |         |      | _                     |               |         |      |
| たの源泉徴収票の情報                | 等を入力して                                   | て、「税額          | 通試算」ボ            | タンまた                                  | は「申録  | 告書作成」7   | ドタンを押           | してく     | ださい  | ,\. <mark>≫ ∕\</mark> | レプ            |         |      |
|                           |                                          |                |                  |                                       |       |          |                 |         |      |                       |               |         |      |
| .)                        | 令                                        | 和64            | 年分               | 公                                     | 的名    | E会筆      | そ<br>の<br>ぼ     | 夏泉      | 徴    | 収票                    | E .           |         |      |
|                           | 13                                       | <u> </u>       | 1 23             |                                       |       |          |                 |         |      |                       | •             |         |      |
| 住所又は                      | 4.居所                                     |                |                  |                                       |       |          |                 |         | 個人番  | 号                     |               |         |      |
| 支払を受ける者 (フリオ              | (ナ)                                      |                |                  |                                       |       |          | 明治              | 大       | E    | 昭和                    | <u>и </u>     | 成       | 令和   |
| 氏疗                        |                                          |                | ,                |                                       |       | 生年<br>月日 |                 | 年       |      |                       | 月             |         | Ħ    |
| 区分                        |                                          | T              | 支                | 払                                     |       | 額        |                 | 源       |      | 泉黴                    | 収             | 税額      |      |
| 所得税法第203条の3第1号            | <ul> <li>・第4号適用分</li> </ul>              |                |                  |                                       |       |          | Ħ               | 1       |      |                       |               |         | Ħ    |
|                           |                                          |                |                  |                                       |       |          | m               |         |      |                       |               |         | P    |
| 所得税法第203条の3第2号            | ・第5号適用分                                  |                |                  |                                       |       |          |                 |         |      |                       |               |         |      |
| 新温鏡 注葉2002年の2年の日          | · 筆6品述用八                                 |                |                  |                                       |       |          | Ħ               | 1       |      |                       |               |         | Ħ    |
| 1917年18年1月200年の3月3号       | - 第0节週用分                                 | $\square$      |                  |                                       |       |          | m               |         |      |                       |               |         |      |
| 所得税法第203条の3第              | \$7号適用分                                  |                |                  |                                       |       |          | 191             |         |      |                       |               |         | 141  |
| 本人                        |                                          | 源泉控除           | 対象配偶者            | 接除的                                   | 计象技等  | 視族の数     | 16歳未達           |         | 障害者  | 町の数                   | 非住民者          |         |      |
| 特別その他の「トン                 | り親 宮緑                                    | -40            | <b>万無等</b><br>老人 | 特定                                    | 要し    | その伸      | の<br>決養<br>親族の数 |         | - SI | その袖                   | - である<br>親族の数 | 社会保険    | 料の額  |
| ■ 単本書 「「「「「」」」            |                                          |                |                  |                                       |       | A _ A    |                 | ry<br>内 |      | 1 10                  | <u>л</u> Д    |         | H    |
|                           | ~                                        |                |                  |                                       |       |          |                 |         |      |                       |               |         |      |
| 源泉                        | 控除対象配偶者                                  | -              | <u> </u>         | K-a H at                              | 括     | 除対象扶養親   | 族               |         |      |                       | 16歳未満の扶持      | 毫親族     | 1.84 |
| (フリカナ)<br>氏名              |                                          | <u>£</u> 57    |                  | <ul> <li>(フリカ)</li> <li>氏名</li> </ul> | 71    |          |                 | 区分      | t H  | フリカナ) 氏名              |               |         | 区分   |
| 個人委号                      |                                          | $\dashv$       |                  | 1 個人番                                 | - 号   |          |                 |         |      |                       |               |         |      |
| (摘要)                      |                                          |                |                  | (フリガ                                  | (ナ)   |          |                 | 区分      | (    | フリガナ)                 |               |         | 区分   |
|                           |                                          |                |                  | 2 氏名                                  |       |          |                 |         | 2    | 氏名                    |               |         |      |
|                           |                                          |                |                  | 個人番                                   | ·号    |          |                 |         |      |                       |               |         |      |
|                           | 法人 番号                                    |                |                  |                                       |       |          |                 |         |      |                       |               |         |      |
| 支払者                       | 所在地                                      |                |                  |                                       |       |          |                 |         |      |                       |               |         |      |
|                           | 名 称                                      |                |                  |                                       |       |          |                 |         |      | 電話<br>番号              |               |         |      |
| · · · ·                   |                                          |                |                  |                                       |       |          |                 |         |      |                       |               |         |      |
| 空除対象配偶者                   |                                          |                |                  |                                       |       |          |                 |         |      |                       |               |         |      |
|                           |                                          |                |                  |                                       |       |          |                 |         |      |                       |               |         |      |
| 配偶者の合計所得                  |                                          |                |                  |                                       |       |          |                 |         |      |                       |               |         | 円    |
|                           |                                          |                |                  |                                       |       |          |                 |         |      |                       |               |         |      |
|                           |                                          |                |                  |                                       |       |          |                 |         |      |                       |               |         |      |
| 写附金税額控除に 関                | する事項                                     | (5)            |                  |                                       |       |          |                 |         |      |                       |               |         |      |
| 都道府県・市町村まり                | とは特別区に                                   | 対する寄           | 附金支払額            | 夏 (ふるさ                                | と納税   |          |                 |         |      | 0円                    |               |         |      |
| (特例控除対象))                 |                                          |                |                  |                                       |       |          |                 |         |      |                       |               |         |      |
| ※税額試算をすると利                | り いたい いんしん いんしん いんしん いんしん いんしん いんしん いんしん | に「自己」          | 負担額の2,           | ,000円を隙<br>- ナ                        | 余いた全  | 2        |                 |         |      |                       |               |         |      |
| 領力控除されるふる。                | こと約税額の                                   | 日女」か           | 衣示されま            | *9°                                   | ·ie + |          |                 |         |      | <u>а Ш</u>            |               |         |      |
| ーエアルセの共同募金会、<br>町村または特別区に | ロ本ホナ子<br>対する寄附金                          | ℡(1生)が<br>支払額( | 1900又部)<br>特例控除対 | 、印迴府<br>İ象外)                          | 県・巾   |          |                 |         |      | νĽ                    |               |         |      |
| 条例指定の寄附金支持                | ム額(住所地                                   | の条例で           | 指定されて            | ·<br>こいる機関                            | に寄附   | したもの)    |                 |         |      |                       |               |         |      |
|                           |                                          | 都道府            | 府県               |                                       |       |          |                 |         |      | 0円                    |               |         |      |
|                           |                                          | 市町村            | 対または特            | 別区                                    |       |          |                 |         |      | 0円                    |               |         |      |
|                           |                                          |                |                  |                                       |       |          |                 |         | 未    | 適用                    | ę             | W4& 1 + |      |
| ふるさと納税ワン                  | ストップ特                                    | 例制浸            |                  |                                       |       |          |                 |         |      |                       |               |         |      |
| ふるさと納税ワン                  | ストップ特                                    | 的制度            |                  |                                       |       |          |                 |         |      |                       |               | 的並入力    |      |
| ふるさと納税ワン                  | ストップ特                                    | 例制度            |                  |                                       |       |          |                 |         |      |                       | P             | 的並入刀    |      |

# 1-2 年金収入のみの方

# 【年金収入のみの方画面(2/3)】

| 源泉徴収票2枚目以降・所得控除を入力する場合 | はこちら   |        |
|------------------------|--------|--------|
| 公的年金等の源泉徴収票2枚目 5       |        |        |
| 所得税法第203条の3第1号・第4号適用分  | 支払金額   | ۲.     |
|                        | 源泉徴収税額 | н      |
| 所得税法第203条の3第2号・第5号適用分  | 支払金額   | (H)    |
|                        | 源泉徵収税額 | (H)    |
| 所得税法第203条の3第3号・第6号適用分  | 支払金額   | Ħ      |
|                        | 源泉徴収税額 | (H)    |
| 所得税法第203条の3第7号適用分      | 支払金額   | 円<br>円 |
|                        | 源泉徴収税額 | H      |
| 社会保険料等の金額              |        | H      |
| 公的年金等の源泉徴収票3枚目         |        |        |
| 所得税法第203条の3第1号・第4号適用分  | 支払金額   | н      |
|                        | 源泉徵収税額 | 円      |
| 所得税法第203条の3第2号・第5号適用分  | 支払金額   | н      |
|                        | 源泉徵収税額 | н      |
| 所得税法第203条の3第3号・第6号適用分  | 支払金額   | н      |
|                        | 源泉徵収税額 | н      |
| 所得税法第203条の3第7号適用分      | 支払金額   | 円      |
|                        | 源泉徵収税額 | 円      |
| 社会保険料等の金額              |        | 円      |
|                        |        |        |

| 所得金額から差し引かれる金額 (5) |                          |
|--------------------|--------------------------|
| 社会保険料控除            | 0円 社会保険料控除入力             |
| 小規模企業共済等掛金控除       | 0円 小規模共済等控除入力            |
| 生命保険料控除            | 0円 生命保険料控除入力             |
| 地震保険料控除            | 0円 地震保険料控除入力             |
| 寡婦、ひとり親控除          | 0円 寡婦ひとり親控除入力            |
| 勤労学生、障害者控除         | <sup>0円</sup> 勤労学生・障害者入力 |
| 配偶者控除              | 0円                       |
| 配偶者特別控除            | 0円 配偶者情報入力               |
| 扶養控除               | 0円 扶養情報入力                |
| 維損控除               | 0円 雜損控除入力                |
| 医療費控除              | 0円 医療費控除入力               |
| ⑥税額試算              | 申告書作成 🖸                  |

# 【年金収入のみの方画面(3/3)】

1-2 年金収入のみの方

- ④ 公的年金等源泉徴収票を見ながら情報を入力します。
- ⑤ 源泉徴収票、保険料関係書類、控除証明書等を基に情報を入力します。
- ⑥ 入力が完了したら「税額試算」ボタンを押します。

く留意事項>

- 「ヘルプ」リンクをクリックすることで「ヘルプ画面」が表示されます。
   入力時にご参照ください。
- ・2枚目以降の源泉徴収票情報と源泉徴収票にない項目を入力する場合は、「源泉徴 収票2枚目以降・所得控除を入力する場合はこちら」ボタンを押してください。
   入力欄及び詳細入力画面遷移ボタンが表示されます。
- ・詳細入力画面については「1-4 上記以外の方」と同様ですのでそちらをご参照く ださい。
- ・「ページトップ」に戻る場合は「 🛛 」をクリックしてください。
- ・「メニュー画面」に戻る場合は「メニュー」リンクをクリックしてください。 ブラウザの「戻る」機能は利用できません。

【税額試算結果画面】

【申告書画面】

「1-1 給与収入のみの方」をご参照ください。

# 1-3 収入・控除がなかった方

「収入・控除がなかった方」では、収入と控除がなかった方の申告書を作成することが できます。

| 【メニュー画面】                                                                                               |                                                                                                    |  |  |  |
|----------------------------------------------------------------------------------------------------|----------------------------------------------------------------------------------------------------|--|--|--|
| 参調布市 あなた                                                                                               | この個人住民税がいくらになるか試算できます                                                                                                    |  |  |  |
| 主なご利用方法<br>源泉徴収票の内容や所得等の状況を入力していただく                                                                    | くと個人住民税(市民税・都民税)の税額が試算できます。                                                                                                    |  |  |  |
| 利用例<br>ふるさと納税について、自己負担額の2,000円を除い<br>す。<br>税額試算後、「税額試算の内訳」の「寄附金税額控防                                    | た全額が住民税及び所得税から控除されるふ <mark>るさと納税額の<u>目安</u>を試算</mark> することができま<br>余欄」で確認できます。                                                                     |  |  |  |
| PDFファイル閲覧ソフトがAdobe Acrobat Reader DC<br>発生することがあります。 事象が発生した場合は作<br>さい。 また、以前のAdobe Acrobat Readerをお使い | でない場合、申告書の印字内容がずれる、ドロップダウンのボタンが印刷される等の事象が<br>成したPDFファイルを一度保存して、ファイルをAdobe Acrobat Reader DCで開き直してくだ<br>の場合は <b>最新バージョンピ</b> をダウンロード・インストールしてください。 |  |  |  |
| ×=                                                                                                    |                                                                                                    |  |  |  |
| 計算したい年度・生年月日を入力し、以下のボタンク                                                                               | から入力ページへ進んでください。                                                                                                    |  |  |  |
| 試算したい年度                                                                                                | ① 令和7年度(令和6年中収入) ~                                                                                                    |  |  |  |
| 申告される方の生年月日後週                                                                                          | 2 ~ 年 月 日                                                                                                    |  |  |  |
| 給与収入のみの方                                                                                               | 給与所得の源泉徴収票を基に税額試算、住民税申告書作成ができます。<br>※ふるさと納税額の <mark>目安</mark> を試算できます。                                                                            |  |  |  |
| 年金収入のみの方                                                                                               | 公的年金等の源泉徴収票を基に税額試算、住民税申告書作成ができます。<br>※ふるさと納税額の <mark>目安</mark> を試算できます。                                                                           |  |  |  |
| 収入・控除がなかった方                                                                                            | (3)<br>取入・控除がなかった方<br>課税される収入がなかった方の住民税申告書作成ができます。                                                                                                |  |  |  |
| 上記以外の方                                                                                                 | 上記以外の方<br>※ふるさと納税額の目安を試算できます。                                                                                                    |  |  |  |
| 退職された方                                                                                                 | 退職金に対する税額が試算できます。                                                                                                    |  |  |  |

- ① 税額を計算したい年度を選択します。
- ② 申告される方の生年月日を入力します。
- ③ 「収入・控除がなかった方」ボタンを押します。

<留意事項>

- 「申告される方の生年月日」を入力することで以下を判定しています。
- 未成年かどうか
- 65歳以上かどうか

#### 【税額試算結果画面】

【申告書画面】

「1-1 給与収入のみの方」をご参照ください。

#### 1-4 上記以外の方

「上記以外の方」では、「給与収入のみの方」、「年金収入のみの方」で入力できない ケースの住民税額を計算することができます。

また、入力内容を反映した住民税申告書を作成することができます。

| 【メニュー画面】                                   |                                                                            |                                                                                                    |  |  |
|--------------------------------------------|----------------------------------------------------------------------------|----------------------------------------------------------------------------------------------------|--|--|
| 参調布市 Chofu City                            | あなたの                                                                       | <b>0個人住民税がいくらになるか試算できます</b>                                                                                                    |  |  |
| 主なご利用方法                                    |                                                                            |                                                                                                    |  |  |
| 源泉徴収票の内容や所得                                | 等の状況を入力していただくと個                                                            | 国人住民税(市民税・都民税)の税額が試算できます。                                                                                                    |  |  |
| 利用例                                        | 白コ色切顔の2000 田を除いた今                                                          | 商利住民祖氏が所得祖もいた地陸されるでるさと姉祖領の日本を提覧することができま                                                                                                    |  |  |
| す。                                         | 日に見道頭の2,000円を除いた主                                                          | 聞い.正文的文のい時的いつははらいのいってに説が語の <u>目で</u> 、Eが社 みってていてらな                                                                                          |  |  |
| 税額試算後、「税額試算                                | 「の内訳」の「寄附金税額控除欄」                                                           | で確認できます。                                                                                                    |  |  |
| PDFファイル閲覧ソフト<br>発生することがあります<br>さい。また、以前のAd | がAdobe Acrobat Reader DCでな<br>す。 事象が発生した場合は作成し<br>obe Acrobat Readerをお使いの場 | い場合、申告書の印字内容がずれる、ドロップダウンのボタンが印刷される等の事象が<br>たPDFファイルを一度保存して、ファイルをAdobe Acrobat Reader DCで開き直してくだ<br>合は <b>最新パージョンび</b> をダウンロード・インストールしてください。 |  |  |
| メニュー                                       |                                                                            |                                                                                                    |  |  |
| 計算したい年度・生年月                                | 月日を入力し、以下のボタンから                                                            | 入力ページへ進んでください。                                                                                                    |  |  |
| 試算したい年度                                    | 1                                                                          | ① 今和7年度(今和6年中収入) ✓                                                                                                    |  |  |
|                                            |                                                                            |                                                                                                    |  |  |
| 申告される方の生年月日                                | 必須                                                                         | 2 ~ 年 月 日                                                                                                    |  |  |
| 給与                                         | 収入のみの方                                                                     | 給与所得の源泉徴収票を基に税額試算、住民税申告書作成ができます。<br>※ふるさと納税額の <mark>目安を</mark> 試算できます。                                                                      |  |  |
| 年金                                         | 年金収入のみの方 公的年金等の源泉徴収票を基に税額試算、住民税申告書作成ができます。<br>※ふるさと納税額の目安を試算できます。          |                                                                                                    |  |  |
| 収入・打                                       |                                                                            |                                                                                                    |  |  |
| Ŧ                                          | 上記以外の方<br>・ ぶるさと納税額の目安を試算できます。<br>・ ぶふるさと納税額の目安を試算できます。                    |                                                                                                    |  |  |
| 退                                          | 職された方                                                                      | 退職金に対する税額が試算できます。                                                                                                    |  |  |

- ① 税額を計算したい年度を選択します。
- ② 申告される方の生年月日を入力します。
- 3 「上記以外の方」ボタンを押します。

<留意事項>

- 「申告される方の生年月日」を入力することで以下を判定しています。

  - 未成年かどうか 65歳以上かどうか

# 【上記以外の方画面(1/2)】

| メニュー         令和7年度 所得・控除等情報入力                             |                  |  |  |  |
|-----------------------------------------------------------|------------------|--|--|--|
| 所得・控除等情報入力                                                |                  |  |  |  |
| カしたい項目のボタンを押して、各項目の情報を入力してください。 <mark>&gt;&gt; ヘレノ</mark> | 1                |  |  |  |
| Jが売すしたら「祝顔試算」 ハダンまたは「甲舌害作成」 ハダンを押してくたさ                    | v ۲ <sub>0</sub> |  |  |  |
| 所得金額(総合課税)(4)                                             | ۵.<br>۳          |  |  |  |
| ●未/10         日末守           農業                            | 0円 事業所得入力        |  |  |  |
| 丁新立元/但                                                    |                  |  |  |  |
| 小到庄川得                                                     | 不動產所得入力          |  |  |  |
| 利子所得                                                      | 0円 利子所得入力        |  |  |  |
| 配当所得                                                      | 0円 配当所得入力        |  |  |  |
| 給与所得                                                      | 0円 給与所得入力        |  |  |  |
| 雑(公的年金・業務・その他)所得                                          | 0円 維所得入力         |  |  |  |
| 総合譲渡・一時所得                                                 | 0円 譲渡・一時所得入力     |  |  |  |
| 所得から差し引かれる金額                                              |                  |  |  |  |
| 社会保険料控除                                                   | 0円 社会保険料控除入力     |  |  |  |
| 小規模企業共済等掛金控除                                              | 0円 小規模共済等控除入力    |  |  |  |
| 生命保険料控除                                                   | 0円 生命保険料控除入力     |  |  |  |
| 地震保険料控除                                                   | 0円 地震保険料控除入力     |  |  |  |
| 寡婦、ひとり親控除                                                 | 0円 寡婦ひとり親控除入力    |  |  |  |
| 勤労学生、障害者控除                                                | 0円 勤労学生・障害者入力    |  |  |  |
| 配偶者控除                                                     | 0円               |  |  |  |
| 配偶者特別控除                                                   | 0円 配偶者情報入力       |  |  |  |
| 扶養控除                                                      | 0円 扶養情報入力        |  |  |  |
| 基礎控除                                                      | 430,000 円        |  |  |  |
| 雑損控除                                                      | 0円 雜損控除入力        |  |  |  |
| 医療費控除                                                     | 0円 医療費控除入力       |  |  |  |
| 配当割額又は株式等譲渡所得割額の控除に関する事項                                  |                  |  |  |  |
| 配当割額控除額                                                   | 0円               |  |  |  |
| 株式等讓渡所得割額控除額                                              | 0円 配当割・譲渡割入力     |  |  |  |

# 【上記以外の方画面(2/2)】

| 寄附金税額控除に関する事項                                                                                                    |                           |         |                                        |   |
|----------------------------------------------------------------------------------------------------|---------------------------|---------|----------------------------------------|---|
| 都道府県・市町村または特別区に対する寄附金支払額(ふるさと納税<br>(特例控除対象))<br>※税額計算をすると税額試算結果に「自己負担額の2,000円を除いた全<br>額が除たされるふるさと純税額の日安しが素示されます。 |                           | 0 円     |                                        |   |
| (1) (1) (1) (1) (1) (1) (1) (1) (1) (1)                                                                          |                           | 0円      |                                        |   |
| 回村まには特別区に対9 る奇附金文仏観(特例<br>冬側指字の客脳会古状類(住所地の冬側で指定                                                                  | 控际対象外)<br> さわている機関に客財したもの |         |                                        |   |
| 米防指定の寄附金叉払額(圧力地の米内で指定                                                                                            |                           | ,<br>ОШ |                                        |   |
| 市町村主                                                                                                    | たは特別区                     | 0円      |                                        |   |
| いていていていていていていていていていていていていていていていていていていて                                                                           | (1910)112                 | 未適用     |                                        |   |
|                                                                                                    |                           | 1420    | 合附金人刀<br>、                             |   |
| 住宅借入金等特別税額控除額に関する事                                                                                               | 項                         |         |                                        |   |
| 住宅借入金等特別控除可能額                                                                                                    |                           | 0円      |                                        |   |
| 居住開始年月日                                                                                                    |                           |         |                                        |   |
| 特定取得                                                                                                    |                           | 非該当     |                                        |   |
| 特別特定取得                                                                                                    |                           | 非該当     |                                        |   |
| 特例取得または特別特例取得                                                                                                    |                           | 非該当     |                                        |   |
| 特例特別特例取得                                                                                                    |                           | 非該当     |                                        |   |
| 特例居住用家屋・特例認定住宅等                                                                                                  |                           | 非該当     |                                        |   |
| 特定増改築等                                                                                                    |                           | 非該当     |                                        |   |
|                                                                                                    |                           |         |                                        |   |
|                                                                                                    |                           |         | 住宅借入金等入力                               |   |
| 源泉徴収税額に関する事項                                                                                                    |                           |         |                                        |   |
| 給与所得から徴収された源泉徴収税額                                                                                                |                           | 0円      |                                        |   |
| 公的年金等の所得から徴収された源泉徴収税額                                                                                            |                           | 0円      |                                        |   |
| 複数種類の所得からの源泉徴収税額や給与・公的年金等以外の所得から徴収された                                                                            |                           | れた 0円   | 「「「「「」」」」」「「」」」」」」」」」」」」」」」」」」」」」」」」」」 |   |
| 源泉徴収税額の合計額                                                                                                    |                           |         |                                        |   |
| 分離課税                                                                                                    |                           |         |                                        | - |
| 分離讓渡短期所得                                                                                                    | 一般分                       | 0円      |                                        |   |
|                                                                                                    | 軽減分                       | 0円      | 一一一个部位相可有了一个                           |   |
|                                                                                                    |                           |         | ノ西西知知り行う人ノノ                            |   |
| 分離讓渡長期所得                                                                                                    | 一般分                       | 0円      |                                        |   |
|                                                                                                    | 特定分                       | 0円      |                                        |   |
|                                                                                                    | 軽課分                       | 0円      | 分離長期所得入力                               |   |
| 株式等の譲渡所得※公社債等を含む                                                                                                 | 一般株式等                     | 0円      |                                        |   |
| MANG STRUCT THE WATER OF COO                                                                                     | 上場株式等                     | 0円      |                                        |   |
|                                                                                                    |                           |         | 休式寺譲渡所得人刀<br>、                         |   |
| 上場株式等の配当等所得 ※公社債等を含む                                                                                             |                           | 0円      | , 株式等配当等所得入力,                          |   |
|                                                                                                    |                           |         |                                        |   |
| 光砌取51m得                                                                                                    |                           | 0円      | 先物取引所得入力                               |   |
| 山林所得                                                                                                    |                           | 0円      | 山林所得入力                                 |   |
| ※上場株式等の配当等、先物取引の所得額がマ                                                                                            | イナスの場合は0円として扱いま           | ミす。     |                                        | * |
|                                                                                                    |                           | 申告      | 青書作成 🖸                                 |   |

- ④ 源泉徴収票、保険料関係書類、控除証明書等を基に情報を入力します。
- ⑤ 入力が完了したら「税額試算」ボタンを押します。

<留意事項>

- ・「ヘルプ」リンクをクリックすることで「ヘルプ画面」が表示されます。 入力時にご参照ください。
- ・全ての項目は詳細入力画面から情報を入力します。 詳細入力画面については次ページ以降をご参照ください。
- ・給与と年金等、複数種類の源泉徴収票をお持ちの場合は、合算した金額を所得金額 の詳細入力画面等に入力してください。
- 「ページトップ」に戻る場合は「 」 をクリックしてください。
   「メニュー画面」に戻る場合は「メニュー」リンクをクリックしてください。
- ブラウザの「戻る」機能は利用できません。

| (当羊肝役) |  |
|--------|--|
| (王木川内) |  |

| 事業所得の詳細入力 | (1)  |       |               |
|-----------|------|-------|---------------|
| 営業等       | 収入金額 |       | 円             |
|           | 必要経費 |       | <del>ال</del> |
| 農業        | 収入金額 |       | 円             |
|           | 必要経費 |       | 円             |
|           |      | キャンセル | 入力確定          |
|           |      |       | 入力内容をクリア      |

- (1) 所得金額の情報を入力します。
- (2) 入力が完了したら「入力確定」ボタンを押します。

く留意事項>

- ・「入力確定」ボタンを押すと「上記以外の方画面」に入力内
- 容が反映されます。 ・「キャンセル」ボタンを押すと「上記以外の方画面」に戻り ます。
- (入力した情報は保存されません)
- 「入力内容をクリア」ボタンを押すと入力情報が全てクリアされます。

以降の「詳細入力画面」は全て同様の動作となります。

#### 【詳細入力画面(不動産所得)】

| 不動産所得の詳細入力 |       |          |
|------------|-------|----------|
| 収入金額       |       | 円        |
| 必要経費       |       | 円        |
|            | キャンセル | 入力確定     |
|            |       | 入力内容をクリア |

#### 【詳細入力画面(利子所得)】

| 利子所得の詳細入力 |       |          |
|-----------|-------|----------|
| 所得金額      |       | Р        |
|           | キャンセル | 入力確定     |
|           |       | 入力内容をクリア |

# 1-4 上記以外の方

# 【詳細入力画面(配当所得)】

| 配当所得(総合課税分)の詳細入力                                                                                                    |                                                                               |
|----------------------------------------------------------------------------------------------------|-------------------------------------------------------------------------------|
| 利益の配当所得金額(配当控約2.8%の対象となるもの(※1))                                                                                                    | 円                                                                             |
| 特定証券投資信託の収益の分配に係る配当所得金額 (※2)                                                                                                    |                                                                               |
| 外貨建等以外の証券投資信託 (配当控除1.4%の対象となるもの(※3))                                                                                                    | 円                                                                             |
| 外貨建等証券投資信託 (配当控除0.7%の対象となるもの(※4))                                                                                                    | P                                                                             |
| その他の配当所得金額(配当控除対象小)                                                                                                    | 円                                                                             |
| <ul> <li>お手元の確定申告書や特定証券投資信託に係る配当控除額の計算書等の控えや特定口座年間の上、金額を入力してください。</li> <li>総合課税分の配当所得を入力する場合は、必要経費(負債の利子)を差し引いた金額で入力)</li> <li>上場株式等の配当等のうち、特定公社債の利子を、総合課税を選択できないものがあります。</li> <li>※11株式・出資又は基金(投資法人の投資口を除く)、特定株式投資信託(外国株価指数運動型</li> <li>※2 特定証券投資信託とは、公社債投資信託(外の証券投資信託(特定株式投資信託を除く)の合うのいずれたが75%以下のものをいいます。</li> <li>※3 「外貨建資産割合」・「非株式割合」のいずれたが50%以下のもの</li> <li>※4 「外貨建資産割合」・「非株式割合」のいずれたが50%以下のもの</li> </ul> | む引報告書等を参考に該当する項目をご確認<br>してください。<br>のでご注意ください。<br>以外のもの)<br>うち、「外貨建資産割合」・「非株式割 |
| キャンセル                                                                                                    | 入力確定                                                                          |
|                                                                                                    | 入力内容をクリア                                                                      |

# 【詳細入力画面(給与所得)】

| 給与所得の詳細入力                                                                                     |                        |   |
|-----------------------------------------------------------------------------------------------|------------------------|---|
| 給与収入金額                                                                                        |                        |   |
| 1枚目<br>※4枚目以降は加算してください                                                                        |                        | 円 |
| 2枚目                                                                                           |                        | 円 |
| 3枚目                                                                                           |                        | 円 |
| 子育て・介護世帯向け所得金額調整控除                                                                            |                        |   |
| 給与収入金額が850万円超で次のいずれかの要件に該当する (給与所得の)                                                          | 源泉徴収票の所得金額調整控除額欄に記載あり) |   |
| <ul> <li>本人力特別障害者に該当する</li> <li>年齢23歳未満の扶養親族がいる</li> <li>特別障害者である同一生計配偶者または扶養親族がいる</li> </ul> | 道用                     |   |
| I                                                                                             | キャンセル 入力確定             |   |
|                                                                                               | 入力内容をクリア               |   |

# 1-4 上記以外の方

## 【詳細入力画面(雑所得)】

| 雑(公的年金等・業務・その他)所得の詳細情報  |             |
|-------------------------|-------------|
| 公的年金等収入金額 源泉徴収票2枚目以降の入力 |             |
| 1枚目                     |             |
| 所得税法第203条の3第1号・第4号適用分   |             |
| 支払金額                    | 円           |
| 所得税法第203条の3第2号・第5号適用分   |             |
| 支払金額                    | 円           |
| 所得税法第203条の3第3号・第6号適用分   |             |
| 支払金額                    | 円           |
| 所得税法第203条の3第7号適用分       |             |
| 支払金額                    | 円           |
| 業務                      |             |
| 収入金額                    | н           |
| 1 m / m m               |             |
| 必要経費                    | 円           |
| その他                     |             |
| 収入金額                    | 円           |
| 必要経費                    | н           |
|                         |             |
|                         | キャンセル  人力唯正 |
|                         | 入力内容をクリア    |

# 【詳細入力画面(総合譲渡・一時所得)】

| 総合譲渡・一時所行        | 身の詳細情報   |                   |                 |                   |
|------------------|----------|-------------------|-----------------|-------------------|
| ※「生活に通常必<br>ださい。 | 要でない資産」の | D譲渡に係る損失額は原則として給与 | 所得など他の所得と損益通算する | ことができませんので入力しないでく |
| 総合譲渡所得           | 短期       | 収入金額              |                 | 円                 |
|                  |          | 必要経費              |                 | 円                 |
|                  | 長期       | 収入金額              |                 | 円                 |
|                  |          | 必要経費              |                 | 円                 |
| 一時所得             |          | 収入金額              |                 | 円                 |
|                  |          | 必要経費              |                 | 円                 |
|                  |          |                   | キャンセル           | 入力確定              |
|                  |          |                   |                 | 入力内容をクリア          |

# 【詳細入力画面(社会保険料控除)】

| 社会保険料控除の詳細入力  |       |          |
|---------------|-------|----------|
| 国民健康保険料支払額    |       | 円        |
| 後期高齡者医療保険料支払額 |       | 円        |
| 介護保険料支払額      |       | 円        |
| 国民年金保険料支払額    |       | 円        |
| 源泉徴収票記載の社会保険料 |       | 円        |
| 上記以外の社会保険料支払額 |       | 円        |
|               | キャンセル | 入力確定     |
|               |       | 入力内容をクリア |

# 【詳細入力画面(小規模企業共済等掛金控除)】

| 小規模企業共済等掛金控除の詳細入力 |       |      |
|-------------------|-------|------|
| 小規模企業共済等掛金        |       | 円    |
|                   | キャンセル | 入力確定 |
|                   |       |      |

## 【詳細入力画面(生命保険料控除)】

| 生命保険料控除の詳細入力 |       |          |
|--------------|-------|----------|
| 新生命保険料支払額    |       | 円        |
| 旧生命保険料支払額    |       | 円        |
| 新個人年金保険料支払額  |       | 円        |
| 旧個人年金保険料支払額  |       | 円        |
| 介護医療保険料支払額   |       | 円        |
|              | キャンセル | 入力確定     |
|              |       | 入力内容をクリア |

# 【詳細入力画面(地震保険料控除)】

| 地震保険料控除の詳細入力                                              |       |          |
|-----------------------------------------------------------|-------|----------|
| ※以下のどちらかを選択して地震保険料控除の詳細情報を入力してくだ<br>一方を選択した場合、他方は入力できません。 | ເວັນ. |          |
| ✓支払額から控除を計算する場合                                           |       |          |
| 地震保険料支払額                                                  |       | 円        |
| □ 源泉徴収票から控除額を計算する場合                                       |       |          |
| 旧長期損害保険料支払額                                               |       | 円        |
|                                                           | キャンセル | 入力確定     |
|                                                           |       | 入力内容をクリア |

| 地震保険料控除の詳細入力                                               |       |          |
|------------------------------------------------------------|-------|----------|
| ※以下のどちらかを選択して地震保険料控除の詳細情報を入力してくださ<br>一方を選択した場合、他方は入力できません。 | сı.   |          |
| 支払額から控除を計算する場合                                             |       |          |
| ✔源泉徴収票から控除額を計算する場合                                         |       |          |
| 地震保険料の控除額                                                  |       | 円        |
| 旧長期損害保険料支払額                                                |       | 円        |
|                                                            | キャンセル | 入力確定     |
|                                                            |       | 入力内容をクリア |

| 【詳細入力画面(寡      | 婦、ひとり親控除)】                                                                       |          |
|----------------|----------------------------------------------------------------------------------|----------|
| 寡婦、ひとり親控除の詳細入力 |                                                                                  |          |
| 寡婦、ひとり親区分      | □ 寡婦<br>□ ひとり親(母)<br>□ ひとり親(父)                                                   |          |
| 募婦、ひとり親となった理由  | <ul> <li>死別</li> <li>離婚</li> <li>未婚(婚姻歴なし)</li> <li>生死不明</li> <li>未帰還</li> </ul> |          |
|                | キャンセル                                                                            | 入力確定     |
|                |                                                                                  | 入力内容をクリア |

22

#### 1-4 上記以外の方

| 【詳細入力画面        | (勤労学生、障 | 害者控除)】                                                         |   |
|----------------|---------|----------------------------------------------------------------|---|
| 勤労学生、障害者控除の詳細入 | Ъ       |                                                                |   |
| 勤労学生控除         |         | 勤労学生                                                           |   |
| 障害者控除補助機能      | 申告者本人   | <ul><li>特別障害者</li><li>普通障害者</li></ul>                          |   |
|                | 配偶者     | <ul> <li>同居特別障害者</li> <li>同居以外の特別障害者</li> <li>普通障害者</li> </ul> |   |
|                | 扶養親族    | 同居特別障害者                                                        |   |
|                |         |                                                                | × |
|                |         | 同居以外の特別障害者                                                     |   |
|                |         |                                                                | 人 |
|                |         | 普通障害者                                                          |   |
|                |         |                                                                | × |
|                |         | キャンセル 入力確定                                                     |   |
|                |         | 入力内容をクリア                                                       | , |

| 補助機能:障害者手帳による特別<br>判定                                           | 障害、普通障害の 🗙                 |  |  |  |
|-----------------------------------------------------------------|----------------------------|--|--|--|
| 以下の入力欄に障害者手帳の等級を入力して「判定」ボタンを押すと、特別<br>障害者か普通障害者か「判定結果」欄に表示されます。 |                            |  |  |  |
| ※手帳の種類を複数入力した場合は、最も重い<br>※要支援者、要介護者等の場合はお住まいの自<br>に従ってください。     | 障害で判定します。<br>治体によって認定された区分 |  |  |  |
| 身体障害者手帳                                                         | ~                          |  |  |  |
| 精神障害者保健福祉手帳                                                     | ~                          |  |  |  |
| 愛の手帳                                                            | <b>~</b>                   |  |  |  |
| 判定結果                                                            |                            |  |  |  |
| 「閉じ                                                             | る判定                        |  |  |  |

く留意事項>

・補助機能を使用すると、障害者手帳の種類と等級を基に特別障害か普通障害か 判定することができます。 (判定結果を基に障害者の人数欄へ入力する必要があります)

## 【詳細入力画面(配偶者情報)】

| 配偶者情報の詳細入力                                                                                      |                                               |             |            |          |   |
|-------------------------------------------------------------------------------------------------|-----------------------------------------------|-------------|------------|----------|---|
| ※以下へ配偶者の詳細情報を入力して<br>生年月日                                                                       | <ださい。<br><b>&gt;</b>                          | 年           |            | 月        | B |
| 給与収入金額                                                                                          |                                               |             |            |          | 円 |
| 年金収入金額                                                                                          |                                               |             |            |          | 円 |
| 上記以外の <u>所得金額</u>                                                                               |                                               |             |            |          | 円 |
| 子育て・介護世帯向け所得金額調整<br>給与収入金額が850万円超で次のいずれ<br>配偶者本人が特別障害者に該当<br>年齢23歳未満の扶養親族がいる<br>特別障害者である同一生計配偶者 | 控除<br>けかの要件に該当する (給与所得の源<br>する<br>がまたは扶護親族がいる | 泉徴収票の所得金額調査 | 経控除額欄に記載あり | ))       |   |
|                                                                                                 |                                               | キャンセル       |            | 入力確定     |   |
|                                                                                                 |                                               |             |            | 入力内容をクリア |   |

く留意事項>

- ・「生年月日」を入力することで以下を判定しています。 65歳以上かどうか 70歳以上かどうか

## 【詳細入力画面(扶養控除)】

| 扶養控除の詳細入力                                  |                                                                                                    |            |   |   |              |
|--------------------------------------------|----------------------------------------------------------------------------------------------------|------------|---|---|--------------|
| ※以下のどちらかを選択して<br>一方を選択した場合、他方は             | て扶養控除の詳細情報を<br>は入力できません。                                                                                                    | を入力してください。 |   |   |              |
| ✓生年月日から控除額を                                | を計算する場合                                                                                                    |            |   |   |              |
| 扶養親族の生年月日                                  |                                                                                                    |            |   |   |              |
| 1人目                                        | ~                                                                                                    | 年          | 月 | E |              |
| 2人目                                        | ~                                                                                                    | 年          | 月 | E | 同居           |
| 3人目                                        | ~                                                                                                    | 年          | 月 | E | 同居           |
| 4人目                                        | ~                                                                                                    | 年          | 月 | E | 同居           |
| ※70歳以上で同居にチェ<br>チェックをしないでく<br>※16歳未満の扶養親族は | ※70歳以上で同居にチェックがある場合は同居老親等扶養として扱います。直系尊属(父母、祖父母等)以外は同居している場合でも同居に<br>チェックをしないでください。<br>※16歳未満の扶養親族は非課税判定及び障害者控除の対象者として使用します。 |            |   |   | 居している場合でも同居に |
| 人数から控除額を計算する場合                             |                                                                                                    |            |   |   |              |
| キャンセル 入力確定                                 |                                                                                                    |            |   |   |              |
|                                            |                                                                                                    |            |   |   | 入力内容をクリア     |

| 扶養控除の詳細入力                                                 |       |          |
|-----------------------------------------------------------|-------|----------|
| ※以下のどちらかを選択して扶養控除の詳細情報を入力してください。<br>一方を選択した場合、他方は入力できません。 |       |          |
| ● 生年月日から控除額を計算する場合                                        |       |          |
| ✓人数から控除額を計算する場合                                           |       |          |
| 一般扶養                                                      |       | 人        |
| 特定扶養(19歲以上23歲未満)                                          |       | X        |
| 老人扶養(70歲以上)                                               |       | A        |
| 同居老親等扶養                                                   |       | 人        |
| 16歳未満の扶養親族(控除対象外)                                         |       | X        |
|                                                           | キャンセル | 入力確定     |
|                                                           |       | 入力内容をクリア |

<留意事項> ・生年月日を入力した場合、生年月日が住民税申告書に編集されます。

| 【詳細入力画面(雑損控除)】    |       |          |
|-------------------|-------|----------|
| 雑損控除の詳細入力         |       |          |
| 損害金額(災害関連支出金額を含む) |       | 円        |
| 保険金などで補てんされる金額    |       | 円        |
| 災害関連支出金額          |       | 円        |
|                   | キャンセル | 入力確定     |
|                   |       | 入力内容をクリア |

# 1-4 上記以外の方

| 【詳細入力画面 | (医療費控除) |  |
|---------|---------|--|
|---------|---------|--|

| 医療費控除の詳細入力     |                                                                                    |
|----------------|------------------------------------------------------------------------------------|
| 申告区分           | <ul> <li>✓ 従来の医療費控除【控除限度額200万円】</li> <li>セルフメディケーション税制による特例【控除限度額8万8千円】</li> </ul> |
| 支払った医療費・医薬品購入費 | н                                                                                  |
| 保険金などで補てんされる金額 | 円                                                                                  |
|                | キャンセル 入力確定                                                                         |
|                | 入力内容をクリア                                                                           |

## 【詳細入力画面(配当割額控除・譲渡割額控除)】

| 配当割額又は株式等譲渡所得割額の控除に関する事項の詳細入力 |       |          |
|-------------------------------|-------|----------|
| 配当割額控除額                       |       | 円        |
| 株式等讓渡所得割額控除額                  |       | 円        |
|                               | キャンセル | 入力確定     |
|                               |       | 入力内容をクリア |

# 【詳細入力画面(寄附金)】

| 寄附金に関する事項の詳細入力                                                          |                                       |   |
|-------------------------------------------------------------------------|---------------------------------------|---|
| 都道府県・市町村または特別区に対する寄附金支払額(ふるさと納税(<br>※税額計算をすると税額試算結果に「自己負担額の2,000円を除いた全額 | 特例控除対象))<br>が控除されるふるさと納税額の目安」が表示されます。 |   |
|                                                                         |                                       | 円 |
| 住所地の共同募金会、日本赤十字社(住所地の支部)、都道府県・市町                                        | <b>すまたは特別区に対する寄附金支払額(特例控除対象外)</b>     |   |
|                                                                         |                                       | 円 |
| 条例指定の寄附金支払額(住所地の条例で指定されている機関に寄附した                                       | こもの)                                  |   |
| 都道府県                                                                    |                                       | 円 |
| 市町村または特別区                                                               |                                       | 円 |
| ふるさと納税ワンストップ特例制度 詳細                                                     | 通用                                    |   |
|                                                                         | キャンセル 入力確定                            |   |
|                                                                         | 入力内容をクリ                               | 7 |

【詳細入力画面(住宅借入金等特別控除額)】

| 住宅借入金等特別税額控除額に関する事項の詳細入力                                                                                                    |                                        |                   |                                   |          |         |      |
|----------------------------------------------------------------------------------------------------|----------------------------------------|-------------------|-----------------------------------|----------|---------|------|
| 住宅借入金等特別控除可能額                                                                                                    |                                        |                   |                                   |          |         | 円    |
| 居住開始年月日                                                                                                    | ~                                      | 年                 |                                   | 月        |         | 日    |
| ※住宅借入金等特別控除区分に該当するときや、所得税の金額を入力して<br>力してください。<br>一方を選択した場合、他方は入力できません。                                                           | 住宅借入金等特別務                              | 額控                | 除を算出するときは                         | ま以下の     | のどちらかを逼 | 訳して入 |
| ✓確定申告書の項目を基に入力する場合                                                                                                    |                                        |                   |                                   | 6        |         |      |
| <住宅借入金等特別控除区分>                                                                                                    |                                        |                   |                                   |          |         |      |
| 住宅に適用される消費税率が8%または10% (特定取得)                                                                                                    |                                        |                   |                                   |          | 🗌 該当    |      |
| 特定取得のうち、居住開始年月日が令和元年10月1日から令和2年12月3<br>10%(特別特定取得)                                                                               | 1日まで、かつ住宅                              | に適用               | される消費税率が                          | 7        | - 該当    |      |
| 特別特定取得のうち、居住開始年月日が令和3年1月1日から令和4年12<br>定の期間内に締結されている(特例取得または特別特例取得)                                                               | 引31日まで、かつ住                             | 宅の耴               | (得等に係る契約が                         | 特        | □ 該当    |      |
| 特別特例取得と同様の居住開始年月日期間、契約期間に該当し、かつ<br>満、かつ適用を受ける年分の合計所得金額が1,000万円以下(特例特別                                                            | 電積が40平方メー<br> 特例取得)                    | 니니                | 上50平方メートル                         | 未        | □ 該当    |      |
| 床面積が40平方メートル以上50平方メートル未満で令和5年12月31日以<br>住用家屋)または震災再取得等の運用を選択した場合で住宅が1秒例居<br>屋))、もしくは床面積が40平方メートル以上50平方メートル未満で<br>住宅等(特例認定住宅等)に該当 | 前に建築確認を受け<br>住用家屋(震災再助<br>合和6年12月31日以前 | けた居<br>(得等<br>前に建 | 住用家屋 (特例見<br>(特例居住用家<br>築確認を受けた認ว | Ē        | □該当     |      |
| 一定のバリアフリー改修工事や省エネ改修工事を含む増改築等に該当(                                                                                                 | 寺定増改築等)                                |                   |                                   |          | 該当      |      |
| ✓所得税上の金額を入力して住宅借入金等特別税額控除を算出する                                                                                                   |                                        |                   |                                   |          |         |      |
| 所得税上の課税される所得金額(総合課税分+山林分+退職                                                                                                    | 战分)                                    |                   |                                   |          |         |      |
|                                                                                                    |                                        |                   |                                   |          |         | 円    |
| 所得税上の課税標準額に対する算出税額(分離含む)                                                                                                    |                                        |                   |                                   |          |         | 円    |
| 所得税上の配当控除額、投資税額等                                                                                                    |                                        |                   |                                   |          |         | 円    |
| 源泉徴収票の項目を基に入力する場合                                                                                                    |                                        |                   |                                   |          |         |      |
|                                                                                                    | キャン                                    | セル                |                                   |          | 入力確定    |      |
|                                                                                                    |                                        |                   |                                   | <b>ک</b> | 力内容をクリ  | קו   |

| 住宅借入金等特別税額控除額に関する事項の詳細入力                                                |           |     |          |       |        |     |
|-------------------------------------------------------------------------|-----------|-----|----------|-------|--------|-----|
| 住宅借入金等特別控除可能額                                                           |           |     |          |       |        | 円   |
| 居住開始年月日                                                                 | ~         | 年   |          | 月     |        | 日   |
| ※住宅借入金等特別控除区分に該当するときや、所得税の金額を入力して住<br>力してください。<br>一方を選択した場合、他方は入力できません。 | 主宅借入金等特別稅 | 額控除 | を算出するときは | 以下のどち | 5らかを選択 | れて入 |
| 確定申告書の項目を基に入力する場合                                                       |           |     |          |       |        |     |
| ✔渡泉徴収票の項目を基に入力する場合                                                      |           |     |          |       |        |     |
| 住宅借入金等特別控除区分(1回目)                                                       |           |     |          |       | *      |     |
| ✓所得税上の金額を入力して住宅借入金等特別税額控除を算出する                                          |           |     |          |       |        |     |
| 所得税上の課税される所得金額(総合課税分)                                                   |           |     |          |       | F      | Ŧ   |
| 住宅借入金等特別控除額                                                             |           |     |          |       | F      | Ŧ   |
|                                                                         | キャン・      | セル  |          | ኢታ    | 力確定    |     |
|                                                                         |           |     |          | 入力内容  | 寄をクリア  | 7   |

# 【詳細入力画面(源泉徴収税額)】

| 源泉徴収税額に関する事項の詳細入力                |                 |          |
|----------------------------------|-----------------|----------|
| 給与所得から徴収された源泉徴収税額                |                 | 円        |
| 公的年金等の所得から徴収された源泉徴収税額            |                 | 円        |
| 複数種類の所得からの源泉徴収税額や給与・公的年金等以外の所得から | 戦収された源泉徴収税額の合計額 |          |
|                                  |                 | 円        |
|                                  | キャンセル           | 入力確定     |
|                                  |                 | 入力内容をクリア |

# 【詳細入力画面(分離譲渡短期)】

| 短期譲渡の詳細入力 |       |       |          |  |
|-----------|-------|-------|----------|--|
| 一般分       | 収入金額  |       | 円        |  |
|           | 必要経費  |       | 円        |  |
|           | 特別控除額 |       | 円        |  |
| 軽减分       | 収入金額  |       | 円        |  |
|           | 必要経費  |       | 円        |  |
|           | 特別控除額 |       | 円        |  |
|           |       | キャンセル | 入力確定     |  |
|           |       |       | 入力内容をクリア |  |

## 【詳細入力画面(分離譲渡長期)】

| 長期譲渡の詳細入力                       |                           |       |          |   |
|---------------------------------|---------------------------|-------|----------|---|
| 一般分                             | 収入金額                      |       | F        | 3 |
|                                 | 必要経費                      |       | E        | ] |
|                                 | 特別控除額                     |       | F        | 3 |
| 特定分                             | 収入金額                      |       | H        | ] |
|                                 | 必要経費                      |       | E        | 3 |
| 軽課分                             | 収入金額                      |       | Ħ        | ] |
|                                 | 必要経費                      |       | E        | } |
|                                 | 特別控除額                     |       | Ħ        | 3 |
| 居住用財産の譲渡損失金額<br>※分離長期譲渡所得及び分離短期 | <b>赛渡所得から控除しきれない部分の金額</b> |       | F        | ] |
|                                 |                           | キャンセル | 入力確定     |   |
|                                 |                           |       | 入力内容をクリア |   |

#### 1-4 上記以外の方

| 株式等の譲渡の詳細入力                    |                                |                        |
|--------------------------------|--------------------------------|------------------------|
| ※特定投資株式(エンジェル税制<br>額を入力してください。 | 別の対象となる株式)の譲渡損失があった場合は、確定申告書に記 | 載されている額又は確定申告書の付表等で求めた |
| 一般株式等                          | 収入金額(譲渡の対価の額)                  | Э                      |
|                                | 必要経費(取得費及び譲渡に要した費用の額等)         | 円                      |
| 上場株式等                          | 収入金額(譲渡の対価の額)                  | 円                      |
|                                | 必要経費(取得費及び譲渡に要した費用の額等)         | 円                      |
|                                | 本年分から差し引く繰越損失額                 | 円                      |
| • お住まいの自治体によっ                  | っては住民税申告書(分離課税等用)を併せて提出する必要があり | ます。                    |
|                                | キャンセル                          | 入力確定                   |
|                                |                                | 入力内容をクリア               |

#### 【詳細入力画面(株式等の譲渡)】

## 【詳細入力画面(上場株式等の配当等所得)】

| 上場株式等の配当等所得(分離課税分)の詳細入力                                                      |                      |
|------------------------------------------------------------------------------|----------------------|
| 収入金額                                                                         | <b>H</b>             |
| 必要経費(配当等の支払われた株式等を取得するために要した負债の利子)                                           | 円                    |
| 本年分から差し引く機械損失額                                                               | Ħ                    |
| <ul> <li>お手元の確定申告書や特定証券投資信託に係る配当控除額の計算書等の控えや特定口座年間の上、金額を入力してください。</li> </ul> | 取引報告書等を参考に該当する項目をご確認 |
| キャンセル                                                                        | 入力確定                 |
|                                                                              | 入力内容をクリア             |

# 【詳細入力画面(先物取引)】

| 先物取引の詳細入力      |       |          |
|----------------|-------|----------|
| 収入金額           |       | 円        |
| 必要経費           |       | 円        |
| 本年分から差し引く繰越損失額 |       | 円        |
|                | キャンセル | 入力確定     |
|                |       | 入力内容をクリア |

## 【詳細入力画面(山林)】

| 山林所得の詳細入力 |       |          |
|-----------|-------|----------|
| 収入金額      |       | P        |
| 必要経費      |       | 円        |
|           | キャンセル | 入力確定     |
|           |       | 入力内容をクリア |

|      |       | · · —      |    | - |
|------|-------|------------|----|---|
| 【书台家 | いざい   | <b>針 田</b> | 両る | 1 |
| 【九兌  | 1117异 | 而木         | 凹凹 |   |

| 税額試算結果               |                |                        |                          |
|----------------------|----------------|------------------------|--------------------------|
| 算出税額 (6)             |                |                        |                          |
| 利益                   | 古足街            | 고년 (영국) (今日            | o⊞                       |
| 17124                | 1112002        | //1号刮頭<br>             | 0円<br>0円                 |
|                      | 都民税            | 所得割額                   | 0円                       |
|                      | 801-010        | 均等割額                   | 0円                       |
|                      | 森林環境税 (国税)     | - 313 Brink            | 0円                       |
|                      | 年税額            |                        | 0円                       |
| 充当・委託納付後年税額          |                |                        | 0円                       |
|                      |                |                        |                          |
|                      | 戻る             | 申告書作成 3                | $\overline{\mathcal{T}}$ |
|                      |                |                        |                          |
|                      |                |                        |                          |
|                      | 確定申告をすると、所     | í得税の還付を受けられる可能性があります。  |                          |
|                      |                |                        |                          |
| 税額試算の内訳              |                |                        |                          |
| 総所得金額                |                |                        |                          |
| 総所得金額                |                |                        | 0円                       |
| 総所得金額等               |                |                        | 0円                       |
| 合計所得金額               |                |                        | 0円                       |
|                      |                |                        |                          |
| 所得から差し引かれる金額         | Ē              |                        |                          |
| 基礎控除                 | 控除額            |                        | 430,000円                 |
| 所得控除額合計              |                |                        | 430,000円                 |
| •                    |                | (中略)                   |                          |
| 住民税と所得税の人的控除         | の差             |                        |                          |
| 甘西沙哈                 |                |                        | 50.000                   |
|                      |                |                        | 50,000円                  |
|                      |                |                        | 50,0001 ]                |
| 源泉徴収税額(入力金額)         |                |                        |                          |
| 給与所得から徴収された源         | 原我们我们          |                        | 0円                       |
| 公的年金等の所得から徴収         | マされた源泉徴収税額     |                        | 0円                       |
| 複数種類の所得からの源泉         | 徴収税額や給与・公的年金等以 | 以外の所得から徴収された源泉徴収税額の合計額 | 1円                       |
| 年齡判定 令和6年(2024年)12月3 | 31日 現在         |                        |                          |
| 申告される方の年齢・生年         | 月日             | 31歳                    | 平成5年5月5日                 |
|                      | //=            | U 1938.                |                          |

- ⑥ 入力内容を基に計算した住民税額が表示されます。
- ⑦ 入力内容を印字した住民税申告書を作成する場合は「申告書作成」ボタンを押します。

・分離課税がある場合は申告書を作成できません。

| 分離課税所得がある方はこのシステムでの申告書作成に対応しておりません。 |         |  |  |
|-------------------------------------|---------|--|--|
| 戻る                                  | 申告書作成 🖸 |  |  |

<確定申告判定メッセージ>

以下の条件を満たす場合、税額試算結果画面に確定申告を促すメッセージが表示され ます。

・給与所得の源泉徴収票で入力した源泉徴収税額、公的年金等の源泉徴収票で入力した源泉徴収税額、給与、公的年金等以外の所得から徴収された源泉徴収税額の合計額が、全体から算出した所得税額を上回る場合

確定申告をすると、所得税の還付を受けられる可能性があります。

・合計所得金額がマイナス、または雑損控除が総所得金額を上回る場合

確定申告をすると、純損失、雑損失の繰越控除を受けられる可能性があります。

- ・給与収入のいずれかが2千万円を超える、または他所得の合計が20万円を超える場合
- ・公的年金収入のいずれかが400万円を超える、または他所得の合計が20万円を超える 場合
- ・算出所得税額から配当控除を引いて税額が残る場合

上記のいずれかを満たす場合

確定申告が必要になる可能性があります。

く留意事項>

・複数の条件を満たす場合は、優先順位の高いメッセージを1つ表示します。
 (優先順位は上に行くほど高いです)

【申告書画面】

「1-1 給与収入のみの方」をご参照ください。

く留意事項>

# 1-5 退職された方

退職金に対する税額を計算することができます。

| <u>【メニュー画面】</u>                                                                                   |                                                                                                    |                                                                   |  |  |
|---------------------------------------------------------------------------------------------------|----------------------------------------------------------------------------------------------------|-------------------------------------------------------------------|--|--|
| <b>ジ</b> 調布市 あなたの個人住民税がいくらになるか試算できます                                                              |                                                                                                    |                                                                   |  |  |
| <br>主なご利用方法                                                                                       |                                                                                                    |                                                                   |  |  |
| 源泉徴収票の内容や所得等の状況を入力していた                                                                            | だくと個人住民税(市民税・都民税)の税額が試算できます。                                                                                                    |                                                                   |  |  |
|                                                                                                   | 1911を今海杉住民祖乃が所得祖小に施除されるでるさと姉祖語の日本を試管することができま                                                                                                    |                                                                   |  |  |
| す。                                                                                                | ☆ベパテキ部小正な40次の2011年402,2011年424,2020年4,2020年4,2011年42,2020年4,2020年4,2020 |                                                                   |  |  |
| 税額試算後、「税額試算の内訳」の「寄附金税額                                                                            | 控除欄」で確認できます。                                                                                                    |                                                                   |  |  |
| PDFファイル閲覧ソフトがAdobe Acrobat Reader<br>発生することがあります。 事象が発生した場合は<br>さい。 また、以前のAdobe Acrobat Readerをお修 | r DCでない場合、申告書の印字内容がずれる、ドロップダウンのボタンが印刷される等の事象<br>は作成したPDFファイルを一度保存して、ファイルをAdobe Acrobat Reader DCで開き直してく<br>使いの場合は <b>最新バージョンピ</b> をダウンロード・インストールしてください。                                                                                                    | い<br>くだ                                                           |  |  |
|                                                                                                   |                                                                                                    |                                                                   |  |  |
|                                                                                                   | うくとう ご する シック ぼん おく おん さい                                                                                                    |                                                                   |  |  |
| 訂昇したい牛皮・生牛月口を入力し、み下のパラ                                                                            | メノから人リバーン//進んじくたとい。                                                                                                    | _                                                                 |  |  |
| 試算したい年度                                                                                           | 令和7年度(令和6年中収入)                                                                                                    | ~                                                                 |  |  |
| 申告される方の生年月日                                                                                       | ▶ 年 月 日                                                                                                    | Ħ                                                                 |  |  |
|                                                                                                   | 給与収入のみの方 給与所得の源泉徴収票を基に税額試算、住民税申告書作成ができます。<br>※ふるさと納税額の目安を試算できます。                                                                                                    |                                                                   |  |  |
| ーーーーーーーーーーーーーーーーーーーーーーーーーーーーーーーーーーーー                                                              | 公的年金等の源泉徴収票を基に税額試算、住民税申告書作成ができます。<br>※ふるさと納税額の <mark>目安</mark> を試算できます。                                                                                                    |                                                                   |  |  |
| ー 収入・控除がなかった方                                                                                     | 収入・控除がなかった方 課税される収入がなかった方の住民税申告書作成ができます。                                                                                                    |                                                                   |  |  |
| 上記以外の方                                                                                            | 複数の資料を基に税額試算、住民税申告書作成ができます。<br>※ふるさと納税額の <mark>目安</mark> を試算できます。                                                                                                    | 複数の資料を基に税額試算、住民税申告書作成ができます。<br>※ふるさと納税額の <mark>目安</mark> を試算できます。 |  |  |
| 退職された方                                                                                            |                                                                                                    |                                                                   |  |  |

① 「退職された方」ボタンを押します。

【退職された方面面】

| メニュー         退職           退職手当等に対する税額の試算                                                                                                    |                          |                 |           |            |   |
|----------------------------------------------------------------------------------------------------|--------------------------|-----------------|-----------|------------|---|
| あなたの退職の状況を入力して、「税額<br>退職の状況                                                                                                    | 領試算」ボタンを押してください。         |                 |           |            | 2 |
| 退職手当等収入額 🗞                                                                                                    |                          |                 | 8,00      | 0,000 円    |   |
| 勤続年数 💩 🕫                                                                                                    |                          | 3               | 年         | ケ月         |   |
| 在職中に障害者になった為に退職                                                                                                    | 戦した (退職手当等を受ける方)         |                 | 障害者       |            |   |
| 以下に該当する法人役員等である <ul> <li>法人税員等</li> <li>法人税法第2条第15号に規定する役員</li> <li>(法人の取締役、執行役、会計参与、監査役、理事、監事及び清算人並びにこれら以外の者で法人の経営に従事している者のうち政令で定めるもの)</li> <li>国会議員及び地方議会議員</li> <li>国家公務員及び地方公務員</li> </ul>                                                                                                    |                          |                 |           |            |   |
| 支払額決定日について、通常は退職日で                                                                                                    | 。すが、一部退職日と異なる場合があります。詳細に | こついては国税庁のウェブサイト | そご参照ください。 |            |   |
| 試算結果                                                                                                    |                          |                 |           |            | 4 |
| 算出条件                                                                                                    | 退職所得控除額                  |                 |           | 1,200,000円 |   |
|                                                                                                    | 退職所得金額                   |                 |           | 5,300,000円 |   |
| 退職所得に係る個人住民税額                                                                                                    | 市民税額                     |                 |           | 318,000円   |   |
|                                                                                                    | 都民税額                     |                 |           | 212,000円   |   |
|                                                                                                    | 税額合計                     |                 |           | 530,000円   |   |
| 退職所得金額の計算式は以下の通りです。※1,000円未満切捨<br>1. 勤続年数が5年以下で法人役員等の場合<br>・ 退職所得金額 = 退職手当等収入額 - 退職所得控除額<br>2. 勤続年数が5年以下で法人役員等以外の場合<br>【退職手当等の金額から退職所得控除額を控除した後の金額が300万円以下】<br>・ 退職所得金額 = (退職手当等収入額 - 退職所得控除額) × 1/2<br>【退職手当等の金額から退職所得控除額を控除した後の金額が300万円を超える】<br>・ 退職所得金額 = 150万円 + (退職手当等収入額 - 退職所得控除額 - 300万円)<br>3. 上記以外の場合<br>・ 退職所得金額 = (退職手当等収入額 - 退職所得控除額) × 1/2 |                          |                 |           |            | * |
| 3                                                                                                    | 税額試                      | 算               |           |            |   |

- 2 給与所得の源泉徴収票を見ながら情報を入力します。
- ③ 入力が完了したら「税額試算」ボタンを押します。
- ④ 入力内容を基に計算した住民税額が表示されます。

く留意事項>

- ・「メニュー画面」に戻る場合は「メニューに戻る」リンクをクリックしてください。 ブラウザの「戻る」機能は利用できません。
- 「ページトップ」に戻る場合は「
   ト入力内容を変更したい場合は「退職の状況」で変更後に「税額試算」ボタンを押す ことで、「試算結果」に反映されます。

# 2-1 様式ダウンロード

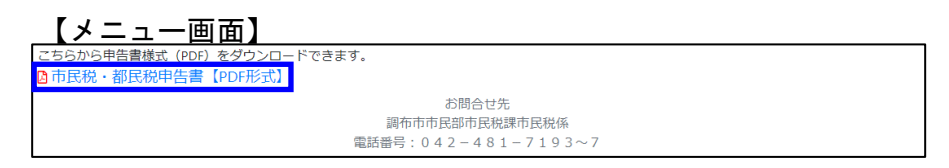

・「メニュー画面」から各種様式のPDFファイルをダウンロードすることができます。

# 2-2 ふるさと納税額の上限目安

ふるさと納税額の上限目安を計算することができます。

| <u>【メニュー画</u> ]                            | 面】                                                                                                    |                                                                                           |  |  |
|--------------------------------------------|----------------------------------------------------------------------------------------------------|-------------------------------------------------------------------------------------------|--|--|
| 参調布市 Chofu City                            | あなたの                                                                                                    | 個人住民税がいくらになるか試算できます                                                                       |  |  |
| 主なご利用方法                                    |                                                                                                    |                                                                                           |  |  |
| 源泉徴収票の内容や所得                                | 等の状況を入力していただくと個                                                                                                    | 人住民税(市民税・都民税)の税額が試算できます。                                                                  |  |  |
| 利用例                                        |                                                                                                    |                                                                                           |  |  |
| ふるさと納税について、<br>す。                          | 自己負担額の2,000 円を除いた全部                                                                                                    | 助作民税及び所得税から控除される <u>ふるさと納税額の目安</u> を試算することかできま                                            |  |  |
| 税額試算後、「税額試算                                | の内訳」の「寄附金税額控除欄」                                                                                                    | で確認できます。                                                                                  |  |  |
| PDFファイル閲覧ソフト<br>発生することがあります<br>さい。また、以前のAd | PDFファイル閲覧ソフトがAdobe Acrobat Reader DCでない場合、申告書の印字内容がずれる、ドロップダウンのボタンが印刷される等の事象が<br>発生することがあります。 事象が発生した場合は作成したPDFファイルを一度保存して、ファイルをAdobe Acrobat Reader DCで開き直してくだ<br>さい。 また、以前のAdobe Acrobat Readerをお使いの場合は <b>最新パージョンピ</b> をダウンロード・インストールしてください。 |                                                                                           |  |  |
| メニュー                                       |                                                                                                    |                                                                                           |  |  |
| 計算したい年度・生年月                                | 目を入力し、以下のボタンから入                                                                                                    | カページへ進んでください。                                                                             |  |  |
| 計算したい任度                                    |                                                                                                    |                                                                                           |  |  |
| 武兵したい牛皮                                    | (                                                                                                    |                                                                                           |  |  |
| 申告される方の生年月日                                |                                                                                                    | 2 ~ 年 月 日                                                                                 |  |  |
| 給与                                         | 収入のみの方                                                                                                    | ③<br>給与所得の源泉徴収票を基に税額試算、住民税申告書作成ができます。<br>※ふるさと納税額の目安を試算できます。                              |  |  |
| 年金                                         | 収入のみの方                                                                                                    | 公的年金等の源泉徴収票を基に税額試算、住民税申告書作成ができます。<br>※ふるさと納税額の目安を試算できます。                                  |  |  |
| 収入・担                                       | 空除がなかった方                                                                                                    | 課税される収入がなかった方の住民税申告書作成ができます。                                                              |  |  |
| Ŀ                                          | 記以外の方                                                                                                    | <ul> <li>(3)</li> <li>複数の資料を基に税額試算、住民税申告書作成ができます。</li> <li>※ふるさと納税額の目安を試算できます。</li> </ul> |  |  |
| 退                                          | 職された方                                                                                                    | 退職金に対する税額が試算できます。                                                                         |  |  |

- ① 税額を計算したい年度を選択します。
- ② 申告される方の生年月日を入力します。
- ③ 「給与収入のみの方」、「年金収入のみの方」、「上記以外の方」ボタンのいずれか を押します。
- ④ 源泉徴収票、保険料関係書類、控除証明書等を基に情報を入力します。
- ⑤ 入力が完了したら「税額試算」ボタンを押します。

く留意事項>

- 「申告される方の生年月日」を入力することで以下を判定しています。
- 未成年かどうか
- 65歳以上かどうか
- ・操作方法の詳細は「1-4 上記以外の方」をご参照ください。

# 2-2 ふるさと納税額の上限目安

#### 【税額試算結果画面】

| 税額試算結果                                                                                                    |                                                                                                    |                                                                                                    |                                                                |
|----------------------------------------------------------------------------------------------------|----------------------------------------------------------------------------------------------------|----------------------------------------------------------------------------------------------------|----------------------------------------------------------------|
| 算出税額                                                                                                    |                                                                                                    |                                                                                                    |                                                                |
| 税額                                                                                                    | 市民税                                                                                                    | 所得割額                                                                                                    | 204,700円                                                       |
|                                                                                                    |                                                                                                    | 均等割額                                                                                                    | 3,000円                                                         |
|                                                                                                    | 都民税                                                                                                    | 所得割額                                                                                                    | 136,500円                                                       |
|                                                                                                    |                                                                                                    | 均等割額                                                                                                    | 1,000円                                                         |
|                                                                                                    | 森林環境税(国税)                                                                                                    |                                                                                                    | 1,000円                                                         |
|                                                                                                    | 年税額                                                                                                    |                                                                                                    | 346,200円                                                       |
| 充当・委託納付後年税額                                                                                                    |                                                                                                    |                                                                                                    | 346,200円                                                       |
|                                                                                                    | (中                                                                                                    | 略)                                                                                                    |                                                                |
| 寄附金税額控除                                                                                                    |                                                                                                    |                                                                                                    |                                                                |
| 支払額                                                                                                    | 都道府県・市町村または特別区に対する寄附金支払額<br>(特例控除対象)                                                                                                    |                                                                                                    | 1円                                                             |
|                                                                                                    | 住所地の共同募金会、日本<br>市町村または特別区に対す<br>(特例控除対象外)                                                                                                    | ≂赤十字社(住所地の支部)、都道府県・<br>「る寄附金支払額                                                                                                    | 0円                                                             |
|                                                                                                    | 都道府県条例指定の寄附金支払額                                                                                                    |                                                                                                    | 0円                                                             |
|                                                                                                    | 市町村または特別区条例推                                                                                                    | 『定の寄附金支払額                                                                                                    | 0円                                                             |
| ふるさと納税ワンストップ特例                                                                                                    | 制度                                                                                                    |                                                                                                    | 未適用                                                            |
| 寄附金税額控除額<br>(算出された基本控除額、特例控除額、                                                                                                    | 申告特例控除額の合計)                                                                                                    |                                                                                                    | 0円                                                             |
| ふるさと納税目安額                                                                                                    |                                                                                                    |                                                                                                    |                                                                |
| 自己負担額の2,000円を除いた全<br>(この試算で算出された額)                                                                                                    | 額が控除されるふるさと納税                                                                                                    | 額の目安                                                                                                    | ⑥ 100,000円                                                     |
| ※シミュレーション結果はあくま<br>※実際の控除額・控除限度額は、<br>調整技<br>※寄附金控除により所得税率が変<br>金額と異なる場合があります。<br>※分離課税、住宅借入金等特別報<br>※分離課税の有無にかかわらず、<br>※ふるさと納税ワンストップ特価<br>になる場合があります。詳細に<br>ふるさと納税ワンストップ特徴 | までも参考値としてご利用く1<br>かるさと納税を行った年の収、<br>空除適用後の所得割額の20%。<br>空動する場合、「自己負担額の<br>地額控除等の税額控除、住民税<br>申告特例控除額は総合課税。<br>利制度で「適用」を選択した<br>よ<br>以下のリンクからヘルプをご<br>寺例制度 | <u>ださい。実際の計算結果と異なる場合がありますの</u><br>入・所得・控除によって算出されます。<br>となります。<br>の2,000円を除いた全額が控除されるふるさと納税<br>税の非課税制度等により、限度額まで適用されない<br>分を基にした控除割合で算出されます。<br>場合、申告特例控除額を試算していますが、条件に<br>ご確認ください。 | <u>)でご留意ください。</u><br>頃の目安」の額は、実際の<br>い場合があります。<br>こよって制度の適用対象外 |

⑥ 入力内容を基に計算したふるさと納税額の上限目安が表示されます。

住民税額シミュレーションシステム

操作マニュアル

発行日: 令和 7年 1月

- 本書の内容は、改善のため事前連絡なしに変更することがあります。
   無断転載を禁じます。